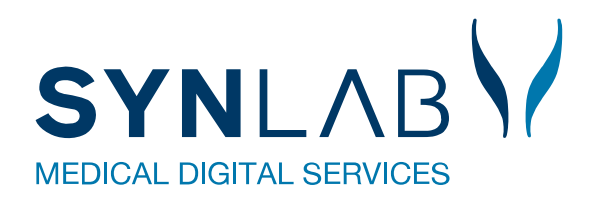

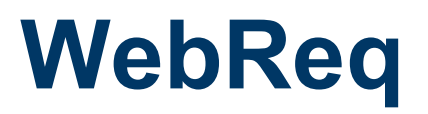

Brugermanual

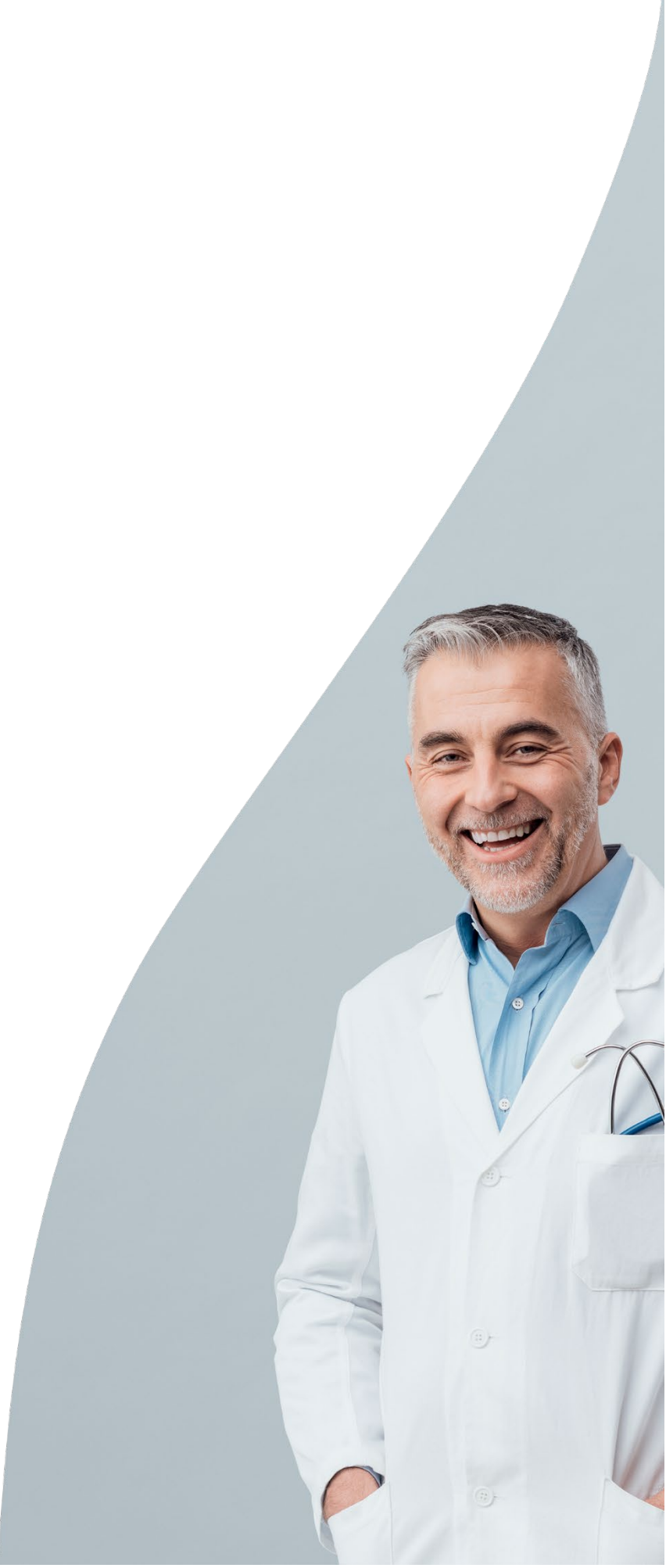

# Indholdsfortegnelse

| 1. Hvad er WebReq – en kort beskrivelse                      | 5  |
|--------------------------------------------------------------|----|
| 1.1 Hvad er Web-Patient – en kort beskrivelse                | 6  |
| 2. Få adgang til WebReq                                      | 7  |
| 2.1 Opstart lægepraksis – Hvordan?                           | 7  |
| 2.2 Manuel adgang til WebReq                                 | 7  |
| 2.3 Patientdata-siden                                        | 7  |
| 2.4 Modulus 11 tjek                                          | 8  |
| 3. Gennemgang af basis oplysninger                           | 9  |
| 3.1 Besked fra WebReq eller det lokale laboratorie           | 9  |
| 3.2 Stamoplysninger                                          | 10 |
| 3.3 De sidste 4 ugers rekvisitioner                          | 11 |
| 3.4 Alle gemte                                               | 11 |
| 3.5 Web-Patient Arkiv                                        | 13 |
| 3.5.1 Sletning af skema                                      | 13 |
| 3.6 Sendte rekvisitioner                                     | 14 |
| 3.7 Gemte                                                    | 15 |
| 3.8 Gem funktionen                                           | 16 |
| 3.9 Hotel funktionen                                         | 17 |
| 3.10. Hente hotelrekvisition                                 | 18 |
| 3.10.1 Tilføj analyser til hentet hotelrekvisition           | 19 |
| 3.10.2 Kopisvar til prøvetager ved hotel rekvisition         | 21 |
| 3.11 Send en e-mail til SMDS's Support                       | 22 |
| 4. Gennemgang af basis lister                                | 23 |
| 4.1 Drop-down liste – Laboratorium                           | 23 |
| 4.2 Dialogboks – Skift laboratorium                          | 23 |
| 4.3 Ikoner tilknyttet laboratoriet                           | 24 |
| 4.5 WebQuality reminder                                      | 25 |
| 4.6 Drop-down liste – Klinik profiler / Laboratorie profiler | 25 |
| 4.7 Prøvetagningstid                                         | 25 |
| 4.9 Drop-down liste – Rekvisitionstype                       | 26 |
| 5. Gennemgang af ikoner                                      | 27 |
| 5. 1 Funktionen oplysninger                                  | 28 |
| 5.2 Søgning af kopisvarmodtager                              | 29 |
| 5.3 Advis reminder til patienten                             | 29 |
| 5.4 Priser / priskategori på analyser                        |    |
| 5.5 Farvernes betydning ved "Udfør"                          |    |
| 6. Gennemgang af Laboratoriesvarportalen                     | 31 |
| 6.1 Laboratoriesvarportalen                                  | 31 |

| 6.2 Seneste svar                                                           | 32 |
|----------------------------------------------------------------------------|----|
| 7. Gennemgang af klinik profiler                                           |    |
| 7.1 Klinik profiler                                                        | 33 |
| 7.2 Flyt profiler                                                          | 33 |
| 7.3 Oprettelse af klinik profiler                                          | 34 |
| 7.3 Profil oplysninger                                                     | 35 |
| 7.4 Rediger profil oplysninger                                             |    |
| 7.5 Visning grupperede profiler - profiler (Alle)                          | 37 |
| 8. Gennemgang af laboratorie profiler                                      |    |
| 9. Gennemgang af egne analyser                                             |    |
| 9.1 Egne analyser                                                          |    |
| 9.2 Egne analyser – bestilling                                             |    |
| 9.3 Egne analyser – På PTB (PrøveTagningsBlanket)                          | 40 |
| 9.5 Egenskaber for lægens egne                                             | 41 |
| 10. Gennemgang af laboratoriemedicin                                       | 42 |
| 10.1 Laboratoriemedicin - Klinisk biokemi                                  | 42 |
| 10.2 Listevisning                                                          | 42 |
| 10.3 Kataloger                                                             | 43 |
| 10.4 Rekvirering – Listevisning                                            | 44 |
| 10.5 Skemavisning                                                          | 45 |
| 10.6 Kvitteringsside                                                       | 46 |
| 10.7 Blokering for bestilling                                              | 46 |
| 10.8 Advarsel ved bestilling                                               | 47 |
| 10.9 Begrundelse for bestilling                                            | 47 |
| 10.10 Laboratoriemedicin - Klinisk mikrobiologi                            | 48 |
| 10.11 Laboratoriemedicin - Patologi                                        | 49 |
| A. Funktionsbjælke i Laboratoriemedicin                                    | 50 |
| 11. Gennemgang af WebQuality                                               | 51 |
| 11.1 WebQuality                                                            | 51 |
| 12. Gennemgang af printer opsætning                                        | 52 |
| 12.1 Valg af printer til PTB (PrøveTagningsBlanket)                        | 52 |
| 12.2 Vejledning til installation af netværksprinter/lokal printer i WebReq | 52 |
| 12.3 Test udskrift                                                         | 52 |
| 12.4 Sideopsætning i EDGE                                                  | 53 |
| 12.5 Sideopsætning i Chrome                                                | 54 |
| 13. Support                                                                | 55 |
| 14. Fejlfinding i Webreq                                                   | 56 |
| 14.1 Kan ikke åbne WebReq                                                  | 56 |
| 14.2 Mangler det:                                                          | 56 |

| 14.3 Er der fejl i de data, der tages med over fra lægesystemet, når WebReq kaldes | . 56 |
|------------------------------------------------------------------------------------|------|
| 14.4 Ny oprettelse i WebReq eller rettelser ved klinikovertagelse                  | . 56 |
| 14.5 WebReq kontaktpersoner                                                        | . 56 |

# 1. Hvad er WebReq – en kort beskrivelse

#### Elektronisk rekvirering af laboratorieprøver

WebReq er en online løsning, hvor du kan sende elektroniske laboratorierekvisitioner til alle typer laboratorier i Danmark.

WebReq indeholder komplette analyseregistre fra alle tilmeldte biokemiske og mikrobiologiske laboratorier, herunder også supplerende information, spørgsmål og advarsler, som er relevant for den enkelte analyse, f.eks. "Graviditetsuge", "Udlandsophold" og advarsler som "Ikke indsendes før weekend" og "Patient skal møde fastende".

Derudover giver WebReq dig informationer om analysehåndtering.

Du kan også selv oprette klinik eller patient- og eller brugerspecifikke profiler, f.eks. baseret på bestemte sygdomme og symptomer eller ofte anvendte kombinationer af både egne analyser og laboratorieanalyser.

Du vælger profiler som er oprettet af det enkelte laboratorie ud fra lokale, regionale eller nationale anbefalinger.

Prøvetagning kan foretages i klinikken eller du kan lægge din rekvisition på hotel, så patienten selv kan vælge, hvor og hvornår prøven tages.

I WebReq har du også adgang til analysevejledninger, laboratorieinformation og laboratoriesvar på Sundhed.dk.

#### Hvem kan bruge WebReq

Alle læge- og speciallægepraksis' har direkte adgang til WebReq via deres lægesystem. Privathospitaler, misbrugsklinikker, asylcentre, kaserner, infirmerier og lign. er enten tilkoblet WebReq via deres egen IT-løsning eller Web-adgang via NemID.

#### **Dine fordele**

- Letter lægens prøvetagning ved hjælp af oplysninger på etiketterne.
- Minimerer risikoen for at tage fejlprøver i praksis ved hjælp af adviseringer i WebReq.
- Funktionen Tilbagesvar minimerer UTH ved at overvåge svar på bestilte analyser samt giver lægen mulighed for at holde styr på, at patienten har fået sine prøvesvar.
- Gem funktion til håndtering af ventende prøver samt sms/mail-advisering til patienten.
- Automatisk genbestillingsfunktion (reiterering) med advisering til patienten.
- Påmindelse om kontrol af klinikkens analyseapparater med WebQuality.
- Hotel funktion, der lader patienten vælge prøvetagningstid og sted.
- En større ressourcebevidsthed via priskategorier på analyser.
- Begrænsning på bestilling af dyre analyser vha. historikfunktionen Seneste svar.
- WebReq forbedres og videreudvikles løbende i tæt samarbejde med brugerne.

#### 1.1 Hvad er Web-Patient – en kort beskrivelse

#### Online indberetning af hjemmemålinger

Web-Patient er et online system til sikker og fortrolig udveksling af oplysninger mellem patient og praktiserende læge om patientens helbred og helbredsoplysninger. Systemet er fuldt integreret med WebReq.

#### Hvordan foregår det?

Du kan bestille elektroniske hjemmemålingsskemaer til din patient i WebReq på samme måde, som du bestiller andre undersøgelser. Patienten modtager herefter automatisk sms og/eller e-mail om, at du har bedt om oplysninger, samt link til Web-Patient og vejledning. Patientens svar valideres og sendes direkte til dit lægesystem på samme måde som et almindeligt laboratoriesvar. Web-Patient kan med fordel anvendes til diagnosticering og løbende kontrol af patientens lidelse eller helbredstilstand.

### Fordele ved Web-Patient:

Når du bruger Web-Patient, opnår du mange fordele og gevinster. Systemet sikrer at:

- Du får hurtigt elektronisk svar direkte i lægesystemet.
- Du minimerer risiko for utilsigtede hændelser (UTH). Du undgår forkert kodeanvendelse til laboratoriekortet, forkert indtastning i lægesystemet og beregningsfejl.
- Du reducerer administrationstid i praksis. Du undgår print og opbevaring af fysiske skemaer, samt indtastning i lægesystemet.
- Patienten får mulighed for selv at tage ansvaret og være aktiv ved indberetning af hjemmemålinger og besvarelse af spørgeskemaer.
- Patienten er i hjemmet og logger på med NemID og indberetter hjemmemålinger og besvarer spørgeskemaer. Det giver patienten fleksibilitet og ro til at foretage indberetningerne.

# 2. Få adgang til WebReq

# 2.1 Opstart lægepraksis – Hvordan?

For at du kan få adgang til brugen af WebReq skal du kontakte en kontaktpersonen for WebReq i regionen. Hos kontaktpersonen kan du tilmelde klinikken til de områder, der tilbydes f.eks.: Klinisk biokemi, klinisk immunologi, klinisk mikrobiologi, patologi, laboratoriemedicin og Web-Patient. Flere regioner har en særlig kontaktperson med ansvar for WebReq.

Det er også muligt at henvende sig direkte til laboratoriets praksiskonsulent, eller til regionens datakonsulent. En liste med kontaktpersoner kan ses på:

www.smds.dk/hjaelp-til-webreq

Kontakt lægesystemleverandøren for at få yderligere oplysninger om direkte adgang til WebReq.

#### 2.2 Manuel adgang til WebReq

Hvis du ikke automatisk har adgang til WebReq fra et lægesystem, kan du bestille et Minikald ved at kontakte en WebReq kontaktpersonen i regionen. Et Minikald er en genvej til WebReq, hvor du kommer direkte til patientdatasiden, når du logger ind med nøglefil.

| LABORATOREREKVUSITION                    |                                |
|------------------------------------------|--------------------------------|
| LOGIND                                   |                                |
| NEM ID Log ind med model and test of NEM | EM ID – Log ind med næglefil ≻ |
| NEM ID                                   | ?   X                          |
| WebReg                                   |                                |
| Bruger-of                                |                                |
| Adjungstude ()                           | alent kode?                    |
| Pilan siles                              |                                |
|                                          |                                |
|                                          |                                |

#### 2.3 Patientdata-siden

Indtast patientens CPR-nummer.

Klik Søg (bemærk felternes rammefarve):

Grønne rammer = data er korrekte.

Røde rammer = manglende eller ukorrekte data.

Man kan vælge mellem listevisning og skemavisning og tilgå WebReq.

| Drakeje              | WebDeg test Imge (123456) mm                                        |
|----------------------|---------------------------------------------------------------------|
| Pidkaia              |                                                                     |
| Patient              | Nancy Berggren, 251248-9996 (n) 74 ar                               |
|                      |                                                                     |
| PATIENT DATA         |                                                                     |
| Der er brug for følg | ende oplysninger om patienten, før der kan oprettes en rekvisition. |
|                      |                                                                     |
| CPR-nummer:          | 2512489996 Søg                                                      |
| Fornavn:             | Nancy                                                               |
| Efternavn:           | Berggren                                                            |
| Adresse:             | Frederiksberg Allé                                                  |
| Destaura             | 6580                                                                |
| Postnummer.          | Vamdrup                                                             |
| Telefonnummer:       |                                                                     |
| Mobil / SMS          |                                                                     |
| Email                | mail@adresse.dk                                                     |
| Region:              | Region Nordjylland 🗸                                                |
| Sygesikringsgruppe   | e: Sygesikringsgruppe 1 🗸 🗸                                         |
|                      |                                                                     |
| Laboratoriemedicin   |                                                                     |
| Listevisning         |                                                                     |
| Skemavisning         |                                                                     |

#### 2.4 Modulus 11 tjek

Det sidste ciffer i CPR-nummeret er et kontrolciffer (checkciffer), som beregnes ud fra de forudgående ni cifre (efter den såkaldte "Modulus 11-metode"). WebReq understøtter de nye CPR-numre, som ikke overholder "Modulus 11-tjekket". Er det ikke tilfældet skal brugeren besvare, om der er tale om et rigtigt CPR-nummer.

| Praksis                                                                                                    | MedCom og Petersens (123456), mm                              |
|----------------------------------------------------------------------------------------------------|---------------------------------------------------------------|
| PATIENT DATA                                                                                                    |                                                               |
| Der er brug for følgende o<br>CPR-nummer:<br>Fornavn:<br>Efternavn:<br>Adresse:<br>Postnummer:<br>By:<br>Telefonnummer:<br>Mobil / SMS<br>email<br>Region:<br>Sygesikringsgruppe: | plysninger om patienten, før der kan oprettes en rekvisition. |

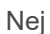

Et (e) vises efter patientens CPR-nummer - en oplysning om at det er et erstatnings-CPR-nummer.

Ja

Et (n) vises efter patientens CPR-nummer - en oplysning om at det er et validt CPR-nummer.

# 3. Gennemgang af basis oplysninger

# 3.1 Besked fra WebReq eller det lokale laboratorie

Der kan vises 2 typer beskeder i WebReq, som kan udgives fra WebReq eller det lokale laboratorie (en rød og en grøn).

Der tjekkes på login initialer, hvilket betyder at alle i klinikken får beskeden.

Ved at vise beskeder på denne måde giver det mulighed for at skrive beskeder til én enkelt læge, til udvalgte læger eller til alle.

1 Høj prioritet (rød)

Beskeden vises indtil brugeren har klikket på linket. Denne besked kan indeholde tekst og evt. et link til yderligere informationer. Når du klikker på linket, fremkommer en dialogboks, hvor du har mulighed at vælge:

- Læs senere
- Læs
- Udskriv

|                                                                            | <u>R(</u>                        | ød besked -                                                | vigtig bes             | <u>ked</u>   |                       |                                        |             |
|----------------------------------------------------------------------------|----------------------------------|------------------------------------------------------------|------------------------|--------------|-----------------------|----------------------------------------|-------------|
|                                                                            | 96 (n) 68 år                     | <ul> <li>De sidste 4 uger</li> <li>Sendte (134)</li> </ul> | 33) 💻 Ønsker til WebRe |              |                       |                                        |             |
| Laboratorium<br>[Amager Hvidovre Hospital, KBA<br>Klinik profiler<br>[Vælg | Pro<br>177<br>Lab                | vetagningstid<br>oktober 2017                              | 13:04                  |              | Kopisvar modt<br>Vælg | ager<br>Rekvisitionsty<br>Prøve indsen | pe<br>des V |
|                                                                            | F                                | REKVISITION: LABO                                          | RATORIEMEDICI          | N            |                       |                                        |             |
|                                                                            |                                  | RØD BESK                                                   | ED - VIGTIG I          | BESKED       |                       |                                        |             |
| En                                                                         | rød besked er altid vigtig       |                                                            |                        |              |                       | :                                      |             |
| Be                                                                         | sked sendt fra Webreq 17-10-2017 | 13:04:39                                                   |                        |              |                       |                                        |             |
|                                                                            |                                  |                                                            |                        | 🕼 Læs senere | ✔ Læst                | Udskriv                                |             |

2 Almindelig prioritet (grøn)

Beskeden vises i 15 sekunder, hvorefter den skjules under resten af sessionen. Hvis ikke du foretager dig noget i forhold til denne besked, så vises den igen næste gang WebReq åbnes. Beskeden kan indeholde tekst og evt. et link til yderligere informationer. Når du klikker på linket, fremkommer en dialogboks, hvor du har mulighed at vælge:

- Læs senere
- Læs
- Udskriv

|                                                                                                    | <u>Grøn be</u>                                                                                                    | <u>esked</u>                                                                                                    |                                                                                                    |                                                                                                    |                                                                                                    |  |
|----------------------------------------------------------------------------------------------------|----------------------------------------------------------------------------------------------------|----------------------------------------------------------------------------------------------------|----------------------------------------------------------------------------------------------------|----------------------------------------------------------------------------------------------------|----------------------------------------------------------------------------------------------------|--|
| Praksis 🤣 WebReq (123456),<br>Patient Nancy Berggren, 25124                                        | Praksis 🧭 WebReq (123456), De sidste 4 uger = Alle gemte = WebPatient Arkiv = Udestående klini<br>Patient Nancy Berggren, 251248-9996 (n) 68 år = Sendte (134) = Ge <u>m</u> te (2) = Hotel (31) = Udestående patient (82 af 10 |                                                                                                    |                                                                                                    |                                                                                                    |                                                                                                    |  |
| 1                                                                                                  | Provetagningstid<br>17 oktober 2017  13:1<br>Laboratorie profiler<br>Vælg                                                                                                    | 11 <b>•</b>                                                                                                    | Kopisvar n<br>Vælg                                                                                                    | nodtager<br>Rekvisitionstype<br>Prøve indsendes                                                                                                    | V                                                                                                    |  |
| GRØN BESKED<br>WebReq er blevet opdateret - klik på nedenstående link for yderligere informationer |                                                                                                    |                                                                                                    |                                                                                                    |                                                                                                    |                                                                                                    |  |
| Besked sendt fra Webreq 17-10-2017 13:11:38<br>Tryk her for mere information                       |                                                                                                    |                                                                                                    | senere 🗸 Læ                                                                                                    | st 🖉 Udskriv                                                                                                    |                                                                                                    |  |
|                                                                                                    | Praksis VebReq (123456),<br>Patient Nancy Berggren, 25124                                                                                                    | Grøn be<br>Praksis VebReq (123456), • C<br>Patient Nancy Berggren, 251248-9996 (n) 68 år • S<br>Provetagningstid<br>17 oktober 2017 • 13<br>Laboratorie profiler<br>Væig<br>CRR<br>Væig<br>Væig<br>Væig<br>Væig<br>Væig<br>Væig<br>Væig<br>Væig<br>CRR<br>Væig<br>Væig<br>Væig<br>CRR<br>Væig<br>Væig<br>CRR<br>Væig<br>Væig<br>CRR<br>Væig<br>CRR<br>Vebreg 17-10-2017 13:11:38<br>Vyk her for mere information | Grøn besked         Praksis       ✓ WebReq (123456),       De sidste 4 uger * Alle gemte         Patient       Nancy Berggren, 251248-9996 (n) 68 år       Sendte (134) * Gemte (2) * H         Provetagningstid       17 oktober 2017       13:11 ◆         Laboratorie profiler       Væig       ✓         Væig       ✓       ✓         BebReq er blevet opdateret - klik på nedenstående link for yderligere information æsked sendt fra Webreq 17-10-2017 13:11:38       ✓         vik her for mere information       ✓       ✓ | Grøn besked         Praksis       ✓ WebReq (123456),       • De sidste 4 uger • Alle gemte • WebPatient Arkiv • U         Patient       Nancy Berggren, 251248-9996 (n) 68 år       • Sendte (134) • Gemte (2) • Hogel (31) • Udestående r         Prøvetagningslid       • Sendte (134) • Gemte (2) • Hogel (31) • Udestående r       Vælg         Ur ockober 2017       • 13:11 • Vælg       Vælg         Laboratorie profiler       Vælg       Vælg         Vælg       • • • • • • • • • • • • • • • • • • • | Grøn besked         Praksis       ✓ WebReq (123456),       • De sidste 4 uger *Alle gemte * WebPatient Arkiv * Udestående klinik (281 af 333)         Patient       Nancy Berggren, 251248-9996 (n) 68 år       • Sendte (134) * Gemete (2) * Hogel (31) * Udestående patient (62 af 106)         Prøvetagningstid       Tr oktober 2017       13:11       Kopisvar modtager         Urælg       Vælg       Prøve indsendes         Ørøvetagningstid       Tr oktober 2017       13:11         Orøvetagningstid       Rekvisitionstype         Vælg       Prøve indsendes |  |

#### 3.2 Stamoplysninger

Øverst på siden vises informationer om praksis- og brugerens initialer.

Ved klik på ikonet med den gule bog, fremkommer en dialogboks, hvor klinikkens stamdata vises. Hovedparten af felter kan praksis tilgå. Skal ydernummer eller lokationsnummer ændres, så skal du kontakte WebReq-konsulenten i regionen eller WebReq support.

2 Her vises patientens navn og CPR-nummer. Ved et validt CPR-nummer ses et (n) efter patientens data. Ved et erstatnings-CPR-nummer ses et (e) efter patientens data.

|                                                                                                    |                           | Praksis | 1 🥩 WebReq test læge (123456),    | mm                                                                        |             | De sidste 4 uger Alle gemte WebPatient Arkiv (0) |
|----------------------------------------------------------------------------------------------------|---------------------------|---------|-----------------------------------|---------------------------------------------------------------------------|-------------|--------------------------------------------------|
| WebReq                                                                                                    |                           | Patient | 2 Nancy Berggren, 251248-9996 (r  | n) 74 år                                                                  |             | Sendte (83) Gemte (0) Hotel (113)                |
| LABORATORIEREKVISITION *                                                                                        |                           |         | •                                 |                                                                           |             |                                                  |
| Laboratorium Hent nyheder fra laboratoriet<br>[Hillerad KBA, Hospital Hospital 🔍<br>Klinik profiler<br>[Veelg ] | 9 =                       |         |                                   | Pravetagningstid<br>11 maj 2023 III 10:19<br>Laboratorie profiler<br>Vælg |             |                                                  |
|                                                                                                    |                           |         |                                   |                                                                           |             |                                                  |
|                                                                                                    |                           |         | REDIGER PRAKSIS STA               | MDATA                                                                     |             |                                                  |
|                                                                                                    | Navn .                    |         | WebReq lægehus                    |                                                                           |             |                                                  |
|                                                                                                    | Adresse                   |         | Nørre Alle 35                     |                                                                           |             |                                                  |
|                                                                                                    | Postnr                    |         | 4400                              |                                                                           |             |                                                  |
|                                                                                                    | Bynavn                    |         | Kalundborg                        |                                                                           |             |                                                  |
|                                                                                                    | Tlf.                      |         | 11                                |                                                                           |             |                                                  |
|                                                                                                    | Email                     |         |                                   |                                                                           |             |                                                  |
|                                                                                                    | Benyt laboratoriemedicin  | 1       |                                   |                                                                           |             |                                                  |
|                                                                                                    | Ydernr                    |         | 123456                            |                                                                           |             |                                                  |
|                                                                                                    | Lokationsnummer           |         | 5790000123456                     |                                                                           |             |                                                  |
|                                                                                                    | Del gemte rekvisitioner n | ned     | 123456,026875,069558              |                                                                           |             |                                                  |
|                                                                                                    | Del egne profiler med     |         | K161111                           |                                                                           |             |                                                  |
|                                                                                                    | Databehandleraftaler      |         | Version 1.2 d. 28-05-18 kl. 10:28 | 23 (la) V Se aftale                                                       |             |                                                  |
|                                                                                                    | Klinikadministratorer     |         | Test testesen test tes 🗸          |                                                                           |             |                                                  |
|                                                                                                    | Print venstre margin      |         | 0                                 |                                                                           |             |                                                  |
|                                                                                                    | Print top margin          |         | 0                                 |                                                                           |             |                                                  |
|                                                                                                    | Aftale med patient (Tilba | gesvar) | Mundligt aftalt mellem læge/klini | kken og pt, at pt kun kontaktes ved "                                     | atvigelser" |                                                  |
|                                                                                                    | (Tilbagesvar)             | 9       | Ingen overvågning                 | V                                                                         |             |                                                  |
|                                                                                                    | 🕼 Afbryd                  |         |                                   |                                                                           | 🗸 Gem       |                                                  |

I oversigten vises:

- Navn, adresse, postnummer, by, telefonnummer og e-mail. Klinikinformationer, der kan ændres af klinikken.
- "Benyt laboratoriemedicin" er et "til eller fravælg" af automatisk login uanset hvilket speciale, der vælges i lægesystemet.
- "Ydernummer" ønskes ændring af data kontaktes WebReq konsulenten.
- "Lokationsnummer" ønskes ændring af data kontaktes WebReq konsulenten.
- "Del gemte rekvisitioner med" Her indsættes ydernummer på den, de gemte rekvisitioner skal deles med.
- "Del egne profiler med" Her indsættes ydernummer og profiler kan ses i drop-down-liste ved Klinik profiler.
- "Databehandleraftaler" ved klik på Se aftale vises databehandleraftalen.
- "Klinikadministratorer" Her vises den eller de klinikadministratorer, som er i klinikken.
- "Print venstre margin" indstilling af venstre margin
- "Print top margin" indstilling af top margin
- "Aftale med patient (Tilbagesvar)" Sættes som default for hele klinikken, men for den enkelte rekvisition sættes den til benyt Rekvisitionsoplysninger.
- "Web-Patient overvågning (Tilbagesvar)" Sættes som default for hele klinikken, men for den enkelte rekvisition sættes den til benyt Rekvisitionsoplysninger.

#### 3.3 De sidste 4 ugers rekvisitioner

1 De sidste 4 uger. Her vises en side med alle afsendte rekvisitioner for de sidste 4 uger fra den aktuelle praksis. Gælder både for mikrobiologi, patologi, klinisk biokemi og laboratoriemedicin.

|                          |                    |                     | Praksis<br>Patient | WebReq test læge (123456), mm<br>Nancy Berggren, 251248-3996 (n) 74 år | 0         | De sidste 4 uger      Alle gemte      WebPatient A     Sendte (84)      Gemte (0)      Hotel (113) | rkiv (0)             |           |             |            |             | Ønsker til We | ebReq   |
|--------------------------|--------------------|---------------------|--------------------|------------------------------------------------------------------------|-----------|----------------------------------------------------------------------------------------------------|----------------------|-----------|-------------|------------|-------------|---------------|---------|
| SENDTE REKVISITIONER 234 |                    |                     |                    |                                                                        |           |                                                                                                    |                      |           |             | 4          | 5           | 6             |         |
|                          |                    |                     |                    |                                                                        |           |                                                                                                    |                      |           | 🍃 Genudskri | ift 🗭 Slet | ≶ Genbestij | 🗭 Ret 🛛 🗢     | Tilbage |
| l da                     | 9                  |                     |                    |                                                                        |           |                                                                                                    |                      |           |             |            |             |               |         |
|                          | Rekvisitionsnummer | Ønsket prøvetid     | Patient            | Laboratorie                                                            | Initialer | Туре                                                                                               | Speciale             | Rekvirent |             |            | Iterere     | t             |         |
| ۲                        | 107648870662       | 11-05-2023 10:38:00 | Nancy Berggren     | Hvidovre KMA                                                           | mm        | Prøve indsendes                                                                                    | Klinisk mikrobiologi |           |             |            |             |               |         |
| 0                        | 107648738497       | 11-05-2023 09:51:00 | Nancy Berggren     | Horsens, Blodprøver og Biokemi                                         | sj        | Prøve indsendes                                                                                    | Klinisk Biokemi      |           |             |            |             |               |         |
| 0                        | 107648717481       | 11-05-2023 09:48:00 | Nancy Berggren     | Horsens, Blodprøver og Biokemi                                         | sj        | Prøve indsendes                                                                                    | Klinisk Biokemi      |           |             |            | •••••       |               |         |

På oversigten vises: Rekvisitionsnummer, Ønsket prøvetid, Patient, Laboratorie, Initialer, Type, Speciale, Rekvirent og Itereret

Føres musen hen over den ønskede rekvisition er det muligt at se:

- De bestilte analyser
- Original rekvirent
- Rekvisitionskommentar
- Information til prøvetager
- Oplysninger til mobillaboratoriet
- Oplysninger om rekvisitionens status
- Kopisvarmodtager
- Analyseprioritet
- Bestilt adviser med oplysninger om, hvornår denne sendes til mobilnummer og/eller e-mailadresse.
  - 2 **Genudskrift** af rekvisitionen. Vær opmærksom på at det er en genudskrift og derfor IKKE kan indsendes til laboratoriet som en ny bestilling. Funktionen må kun bruges, hvis der har været problemer med udskriften eller ved en fejlsøgning. Rekvisitioner, der er mere end 36 timer kan **IKKE** genudskrives.

# 3 Slet rekvisitionen. Rekvisitioner, der er oprettet for mere end en time side, kan ikke markeres som slettet.

Rekvisitionen markeres med et rødt kryds.

Bemærk at bestillingen kun er markeret som slettet i WebReq: Ønsker du at den skal slettes på laboratoriet, skal du kontakte laboratoriet.

Føres musen over den slettede rekvisition er det muligt at se:

- Dato og klokkeslæt for slette markering
- Ydernummer
- Initialer
- De bestilte analyser
- Genbestil rekvisitionen, der ønskes indlæst. Denne rekvisition kan genbruges eller blot vises. Ved valg af Udfør, tildeles rekvisitionen et nyt rekvisitionsnummer og et nyt prøvetagningstidspunkt.
- 5 **Ret** rekvisitionen. Vær opmærksom på at det kun er rekvisitioner, der er markeret med en grøn bjælke, der kan rettes. Der kan tilføjes eller fjernes analyser fra rekvisitionen.

**Funktionerne:** Skift af laboratorium, hotel, gem & reitereringer er ikke aktive, når en rekvisition rettes. Hvis rekvisitionen bliver afsendt imens du er ved at rette, så får du en advarsel om, at rekvisitionen **IKKE** kan rettes.

Når en rekvisition er rettet, bliver den oprindelige rekvisition markeret med 🦻 hvilket betyder at rekvisitionen er blevet låst af systemet.

Rekvisitioner til klinisk mikrobiologi og til klinisk patologi får du, når du klikker på "**Udfør**" en advarsel om at **ALLE** prøverør skal mærkes med nye barkodeetiketter fra prøvetagningsblanketten.

6 Tilbage for at komme tilbage til rekvisitionen. Bemærk at browserens Tilbage pil ikke kan benyttes i WebReg.

#### 3.4 Alle gemte

Vælges menupunktet **Alle Gemte** vises en side med alle gemte rekvisitioner fra den aktuelle praksis. Gemte rekvisitioner gemmes i WebReq i 180 dage fra prøvetagningstiden.

| LA    |                                   | Praksis<br>Patient | WebReq test læge (123456), mm     Nancy Berggren, 251248-9996 (n) 74 år |            | ■De sidste 4 ■ *Alle gemte = WebPatient Arkiv (0)<br>= Sendte (84) = Ge <u>m</u> te (0) = Hojel (113) = |          |         |       |             | <mark>=</mark> Ønsker | til WebReq          |
|-------|-----------------------------------|--------------------|-------------------------------------------------------------------------|------------|----------------------------------------------------------------------------------------------------|----------|---------|-------|-------------|-----------------------|---------------------|
|       |                                   |                    |                                                                         | ALLE GEMTE |                                                                                                    | 2        | 3       | 4     | 5           | 6                     | 7                   |
|       |                                   |                    |                                                                         |            |                                                                                                    | 🛸 Kladde | 📎 Advis | % Koj | pier 📡 Slet | 🛸 Indlæ:              | s 💠 <u>T</u> ilbage |
| Egner | ekvisitioner                      |                    |                                                                         |            |                                                                                                    |          |         |       |             |                       |                     |
|       | Ønsket prøvetid Patient           |                    | Laboratorie                                                             |            | Oprindelig rekvirent                                                                                    | Speciale |         |       | Itereret    |                       |                     |
| ۲     | 19-01-2023 11:26:00 Test Testesen |                    | Laboratoriemedicin                                                      |            | WebReq test læge()                                                                                      | Lab.med  |         |       |             |                       |                     |
| 0     | 23-01-2023 15:40:00 Test Testesen |                    | Laboratoriemedicin                                                      |            | WebReq test læge()                                                                                      | Lab.med  |         |       | ••••        |                       |                     |
|       |                                   |                    | •                                                                       |            |                                                                                                    | S Kladde | Advie ( | Ko    | nier 🖏 Slet | S Indias              | a 🤙 Tilbage         |

Svar på promptspørgsmål gemmes og skal godkendes i **Oplysninger**, når rekvisitionen hentes.

På oversigten vises: Ønsket prøvetid, Patient, Laboratorie, Oprindelig rekvirent, Speciale og Itereret.

Ved at føre musen hen over den ønskede rekvisition er det muligt at se:

- Bestillingstid
- Indikation
- Kliniske oplysninger
- De bestilte analyser
- Bestilt adviser med oplysninger om, hvornår denne sendes til mobilnummer og/eller e-mailadresse.

**1** Kladde– PTB kan udskrives og kan evt. gives til patienten som en huskeseddel.

2 Tilføj Advis til patienten efter rekvisitionen er gemt.

- **3** Kopier rekvisitionen.
- **4** Slet rekvisitionen.
- **5** Indlæs rekvisitionen.
- **6 Tilbage** for at komme tilbage til rekvisitionen.

#### 3.5 Web-Patient Arkiv

1 Vælg menupunktet: Web-Patient Arkiv.

|                                                                                                    | Praksis<br>Patient | 😴 WebReq test iæge (123466), mm<br>Nancy Berggren, 251248-9996 (n) 74 år       | De sidste 4 uger = Alle gemte = WebPatient Arkiv (0)     sendte (84) = Gemte (0) = Hogel (113) = | = Ønsker til WebReq                          |
|----------------------------------------------------------------------------------------------------|--------------------|--------------------------------------------------------------------------------|--------------------------------------------------------------------------------------------------|----------------------------------------------|
| Laboratorium Hent nyheder fra laboratoriet<br>Hridosve KMA V III Hridosve KMA<br>Kink profiter<br>Vetig |                    | Provelagningstid<br>[11 mg 2023 ] [10 38] (<br>Laboratorie profiler<br>Vesig V |                                                                                                  | Rekvisilionstype<br>Prove indsendes <b>v</b> |
|                                                                                                    |                    | REKVISITION: LABORATORIEMEDICIN                                                |                                                                                                  |                                              |
| 🗹 Udfer 📰 Skemayisning 📸 Nulstil 📳 Lgboratoriesvarportalen                                              |                    |                                                                                |                                                                                                  | 🗸 Glas 📗 Oplysninger 📎 Agvis                 |

Her vises en side med den aktuelle patients historik for hjemmemålingsskemaer:

Patient, Skemanavn, oprettet d., Oprettet af, Gyldighedsperiode, Senest ændret og Status.

2 Udvælg og klik på Skemanavn. En oversigt med de aktuelle målinger, som patienten har foretaget i nuværende forløb vises.

| Web-Patient                                          |                         |               |           |                 |           |                     |               | WebReq       | Velkomme<br>test læge, mr |
|------------------------------------------------------|-------------------------|---------------|-----------|-----------------|-----------|---------------------|---------------|--------------|---------------------------|
|                                                      |                         |               |           |                 | Samtykker | Spørgsmål og svar   | CE-mærkning   | Alle skemaer | C+Log af                  |
| - WebReq test læge's Skemae<br>Cpr-nummer 2512489996 | Søg                     |               |           |                 |           |                     |               |              |                           |
| Patient                                              | Skemanavn               | Oprettet d. 🔻 | Initialer | Oprettet af     | Gyld      | lighedsperiode      | Senest ændre  | t Sta        | tus                       |
| Nancy Berggren (251248-9996)                         | Psoriasis               | 25-04-2023    | mm        | WebReq test læg | ge 25-0   | 4-2023 - 05-06-2023 | 25-04-2023 12 | :45:39 Afse  | endt                      |
| Nancy Berggren (251248-9996)                         | Psoriasis               | 25-04-2023    | mm        | WebReq test læg | ge 25-0   | 4-2023 - 01-06-2023 | 25-04-2023 12 | :54:38 Afse  | endt                      |
| Nancy Berggren (251248-9996)                         | PRO Diabetes Årssamtale | 20-04-2023    | mm        | WebReq test læg | je 20-0   | 4-2023 - 30-04-2023 | 20-04-2023 13 | :30:32 Afse  | endt                      |
| Nancy Berggren (251248-9996)                         | Kropsmål                | 28-03-2023    | mm        | WebReq test læg | ge 28-0   | 3-2023 - 04-04-2023 |               | Udl          | øbet                      |

Efterlades CPR-nr. feltet blankt vises en oversigt med alle bestilte hjemmemålinger fra den aktuelle praksis

Cpr-nummer Søg

#### 3.5.1 Sletning af skema

3 Udvælg og klik på Skemanavn. Vælg herefter Slet skema.

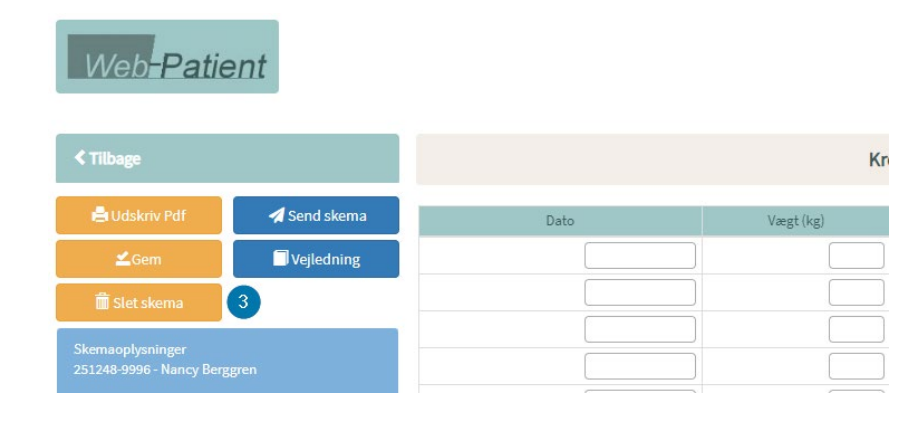

Ønskes yderligere information om brugen af Web-Patient kan disse hentes på:

### https://smds.dk/hjaelp-til-web-patient/

#### 3.6 Sendte rekvisitioner

Vælg menupunktet Sendte og der vises en side med patienthistorik for afsendte rekvisitioner på den aktuelle patient. Kun rekvisitioner fra den pågældende praksis vises. Sendte rekvisitioner gemmes i WebReq i 80 dage fra bestillingsdatoen.

|       |                    |                     | Praksis<br>Patient | Ø WebReq test læge (123456), mm<br>Nancy Berggren, 251248-9996 (n) 74 år | 0            | De sidste 4 uger = Alle gemte =<br>Sendte (84) = Gemte (0) = Hote | WebPatient Arkiv (0) |           | 🥌 Ønsker til WebRec                             |
|-------|--------------------|---------------------|--------------------|--------------------------------------------------------------------------|--------------|-------------------------------------------------------------------|----------------------|-----------|-------------------------------------------------|
|       |                    |                     |                    | SENDTE R                                                                 | EKVISITIONER |                                                                   |                      |           | 2 3 4 5 6                                       |
|       |                    |                     |                    |                                                                          |              |                                                                   |                      |           | 🍃 Genudskrift 🦻 Slet 🋸 Genbestjil 🗭 Ret 🗇 Tilba |
| l dag |                    |                     |                    |                                                                          |              |                                                                   |                      |           |                                                 |
|       | Rekvisitionsnummer | Ønsket prøvetid     | Patient            | Laboratorie                                                              | Initialer    | Туре                                                              | Speciale             | Rekvirent | Itereret                                        |
| ۲     | 107648870662       | 11-05-2023 10:38:00 | Nancy Berggren     | Hvidovre KMA                                                             | mm           | Prøve indsendes                                                   | Klinisk mikrobiologi |           |                                                 |
| 0     | 107648738497       | 11-05-2023 09:51:00 | Nancy Berggren     | Horsens, Blodprøver og Biokemi                                           | sj           | Prøve indsendes                                                   | Kinisk Biokemi       |           |                                                 |
| 0     | 107648717481       | 11-05-2023 09:48:00 | Nancy Berggren     | Horsens, Blodprøver og Biokemi                                           | sj           | Prove indsendes                                                   | Klinisk Biokemi      |           |                                                 |
| 0     | 107648456424       | 11-05-2023 08:37:00 | Nancy Berggren     | Kalundborg KBA, RSJ                                                      | RIWH         | Prøve indsendes                                                   | Klinisk Biokemi      | ••••••    |                                                 |

Rekvisitionsnummer, Ønsket prøvetid, Patient, Laboratorie, Initialer, Type, Speciale, Rekvirent og Itereret Føres musen hen over den ønskede rekvisition er det muligt at se:

- De bestilte analyser
- Original rekvirent
- Rekvisitionskommentar
- Information til prøvetager
- Oplysninger til mobillaboratoriet
- Oplysninger om rekvisitionens status
- Kopisvarmodtager
- Analyseprioritet
- Bestilt adviser med oplysninger om, hvornår denne sendes til mobilnummer og/eller e-mailadresse.

2 Genudskrift af rekvisitionen. Vær opmærksom på at det er en genudskrift og derfor IKKE kan indsendes til laboratoriet som en ny bestilling. Funktionen må kun bruges, hvis der har været problemer med udskriften eller ved en fejlsøgning. Rekvisitioner, der er mere end en 36 timer kan IKKE genudskrives.

3 Slet rekvisitionen. Rekvisitioner, der er oprettet for mere end en time side, kan ikke markeres som slettet. Rekvisitionen markeres med et rødt kryds.

**Bemærk:** at bestillingen kun er markeret som slettet i WebReq. Ønsker du den skal slettes på laboratoriet, skal laboratoriet kontaktes. Føres musen hen over den slettede rekvisition en det muligt at se:

- Dato og klokkeslæt for slette markering
- Ydernummer
- Initialer
- De bestilte analyser

Genbestil rekvisitionen, der ønskes indlæst. Denne rekvisition kan genbruges eller blot vises. Ved valg af Udfør, tildeles rekvisitionen et nyt rekvisitionsnummer og et nyt prøvetagningstidspunkt.

6 Ret rekvisitionen. Vær opmærksom på at det kun er rekvisitioner, der er markeret med en grøn bjælke, der kan rettes. Der kan tilføjes eller fjernes analyser fra rekvisitionen.

**Funktionerne:** skift af laboratorium, hotel, gem & reitereringer er ikke aktive, når en rekvisition rettes. Hvis rekvisitionen bliver afsendt imens du er ved at rette, så får du en advarsel om, at rekvisitionen **IKKE** kan rettes.

Når en rekvisition er rettet, bliver den oprindelige rekvisition markeret med 🦻 hvilket betyder at rekvisitionen er blevet låst af systemet.

Ved rekvisitioner til klinisk mikrobiologi og til klinisk patologi får du ved klik på "**Udfør**" en advarsel om, at **ALLE** prøverør skal mærkes med nye barkodeetiketter fra prøvetagningsblanketten.

6 Vælg **Tilbage** for at komme tilbage til rekvisitionen

#### 3.7 Gemte

Vælg menupunktet: Gemte. Her vises en side med den aktuelle patients gemte rekvisitioner. Tallet i parentesen viser antallet af gemte rekvisitioner. Når ønsket prøvetid er overskredet med 30 dage, ændres farven på teksten i parentesen til rød. Gemte rekvisitioner gemmes i WebReq i 180 dage fra prøvetagningstiden.

| LAE     |                     |                | Praksis<br>Patient | 浗 WebReq test læge (123456), mm<br>Nancy Berggren, 251248-9996 (n) 74 år |                     | De sidste 4 uger      Alle gemte      W     Sendte (     Gemte (1)      Hotel ( | /ebPatient Arkiv (0)<br>113) = |                       |                |          | Ønsker til WebReq    |
|---------|---------------------|----------------|--------------------|--------------------------------------------------------------------------|---------------------|---------------------------------------------------------------------------------|--------------------------------|-----------------------|----------------|----------|----------------------|
|         |                     |                |                    |                                                                          | GEMTE REKVISITIONER |                                                                                 |                                | 2 3                   | 4              | 5        | 6 7                  |
|         |                     |                |                    |                                                                          |                     |                                                                                 |                                | 🍃 Kladde 📎 A          | dvis 👒 Kopier  | 🐕 Slet 🛛 | 📏 Indlæs 🛭 🗢 Tilbage |
| Egne re | kvisitioner         |                |                    |                                                                          |                     |                                                                                 |                                |                       |                |          |                      |
|         | Ønsket prøvetid     | Patient        |                    | Laboratorie                                                              |                     | Oprindelig rekvirent                                                            |                                | Speciale              |                | ereret   |                      |
| ۲       | 11-05-2023 11:24:00 | Nancy Berggren |                    | Laboratoriemedicin                                                       |                     | WebReq test læge(mm)                                                            |                                | Lab.med               |                |          |                      |
|         |                     |                |                    |                                                                          |                     |                                                                                 |                                | 🍃 Kladde 📎 A          | idvis 👒 Kopier | 👔 Slet 💧 | ≶ Indlæs 🛭 🗢 Tilbage |
| Suppo   | nt .                |                | Log af             | Ny rekvisition                                                           | Flyt profiler       | Opret/rediger profiler                                                          | Udtræk profiler                | Rediger egne analyser |                |          |                      |

Svar på promptspørgsmål gemmes og skal godkendes i **Oplysninger**, når rekvisitionen hentes.

På oversigten vises:

Ønsket prøvetid, Patient, Laboratorie, Oprindelig rekvirent, Speciale og Itereret.

Føres musen hen over den ønskede rekvisition er det muligt at se:

- Bestillingstid
- Indikation
- Kliniske oplysninger
- De bestilte analyser
- Bestilt adviser med oplysninger om, hvornår denne sendes til mobilnummer og/eller e-mailadresse.

2 Kladde- PTB kan udskrives og kan evt. gives til patienten som en huskeseddel.

3 Tilføj Advis til patienten efter rekvisitionen er gemt.

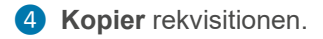

- **5 Slet** rekvisitionen.
- 6 Indlæs rekvisitionen.
- **7** Tilbage for at komme tilbage til rekvisitionen.

#### 3.8 Gem funktionen

Skal patienten have taget prøverne på et senere tidspunkt eller have dem taget af andet personale i klinikken, så kan Gem funktionen anvendes. Gemte rekvisitioner gemmes i WebReg i 200 dage fra prøvetagningstiden.

Når analyserne er valgt på sædvanlig måde, så:

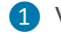

1 Vælg Gem, rekvisitionen gemmes på patientens CPR- nummer og kan hentes, når patienten skal have taget prøverne på et senere tidspunkt.

|                                                                                                    | Praksis<br>Patient | ₩ WebReq test læge (123456), mm<br>Nancy Berggren, 251248-9996 (n) 74 år | De sidste 4 uger =Alle gemte = WebPatient Arkiv (0) Sendte (84) = Gemte (1) = Hotel (113) = |                                               | = Ønsker til WebReq |
|----------------------------------------------------------------------------------------------------|--------------------|--------------------------------------------------------------------------|---------------------------------------------------------------------------------------------|-----------------------------------------------|---------------------|
| Laboratorium Hent nyheder fina laboratoriet<br> Hillerot (KBA. Hospital Hospital<br>Klinki profiler<br> Verig V |                    | Provelagningstid<br>[11 ma]2023                                          |                                                                                             | Rekvisitionstype<br>Prøve indsendes           |                     |
|                                                                                                    |                    | REKVISITION: LABORATORIEMEDICIN                                          |                                                                                             |                                               |                     |
| 🔽 Udfør 💷 Skemax 🕕 📙 Gen 🛹 Hotel 🖺 Nulstil 📱 Laboratoriesvarportaler                                            | i 🥔 Seneste svar   |                                                                          |                                                                                             | 🚭 Glas 💈 Oplysninger 📎 Aglvis Reitereringer 🔄 | Interval (dage)     |
| SØG: Angiv søgeord                                                                                              |                    |                                                                          |                                                                                             |                                               |                     |
| - KLINISK BIOKEMI                                                                                               |                    | 🔶 🗹 🥥 Hæmoglobin;B                                                       |                                                                                             | н                                             | 😐  🔒 🛸              |
| Trombocytter,B                                                                                                  |                    | 😃 🐑 🔽 🖕 🗹 🥥 Trombocytter;B                                               |                                                                                             | н                                             | • A 😣               |
| Hæmoglobin;B                                                                                                    |                    | 8 e 🗸                                                                    |                                                                                             |                                               |                     |
| Leukocytter.B                                                                                                   | •                  |                                                                          |                                                                                             |                                               |                     |
| Environmenter                                                                                                   |                    | M & Vaeig analyse                                                        |                                                                                             |                                               |                     |

#### Bemærk: Gemte rekvisitioner er KUN aktive i din klinik.

Når den gemte rekvisition skal bruges, hentes den frem og prøverne kan tages. Kun klinikkens personale har adgang til de gemte rekvisitioner (i modsætning til rekvisitioner, som er gemt på hotel. Disse rekvisitioner kan ses og bruges af alle med adgang til WebReq).

Har en rekvisition været Gemt vil der på prøvetagningsblanketten være angivet:

Initialer på den, der har rekvireret og gemt rekvisitionen og Initialer på den, der har fremtaget den gemte rekvisition og udført prøvetagningen

Herunder beskrives de forskellige funktioner der findes under "Gemte"

|         | 5                   | 4       | 2        | 3             | 1              |                   |
|---------|---------------------|---------|----------|---------------|----------------|-------------------|
|         | 🗳 Kladde            | 📎 Advis | 🖗 Kopier | 🛸 Slet 🤘      | Indlæs         | 두 <u>T</u> ilbage |
|         | Speciale            |         | lte      | ereret        |                |                   |
|         | Lab.med             |         | 2        | ? af 3 (0 dag | e)             |                   |
|         | Lab.med             |         |          |               |                |                   |
|         | Lab.med             |         |          |               |                |                   |
|         | Lab.med             |         |          |               |                |                   |
|         | Lab.med             |         |          |               |                |                   |
|         | Lab.med             |         |          |               |                |                   |
|         | 🖗 Kladde            | 📎 Advis | 🖗 Kopier | 虨 Slet 「      | <u>I</u> ndlæs | ቀ <u>T</u> ilbage |
| rofiler | Rediger egne analys | er      |          |               |                |                   |

### 1 Hent gemt rekvisition

Vælg menupunktet: Gemte og der vises en side med den aktuelle patients gemte rekvisitioner. Udvælg den rekvisition, der skal indlæses og vælg Indlæs, rekvisitionen indlæses og rekvisitionen færdiggøres.

### **1** Rediger gemt rekvisition

Udvælg den rekvisition, der skal redigeres og vælg Indlæs. Nu kan rekvisitionen redigeres og gemmes på ny. En dialogboks fremkommer, hvor brugere skal beslutte, om den indlæste gemte rekvisition skal erstattes eller der skal oprettes en ny gemt rekvisition på patienten.

# 2 Kopier gemt rekvisition

Udvælg den rekvisition der skal kopieres og vælg Kopier. Når denne funktion benyttes, vil der stadig gemmes en kopi af den oprindelige rekvisition, dog vil rekvisitionen stemples med dagsdato som prøvetagningstid.

### **B** Slet

Udvælg den rekvisition der skal slette og vælg Slet

#### 4 Tilføj advis

Udvælg den rekvisition, hvor der skal tilføjes en advisering og vælg Advis

#### 5 Udskriv Kladde

Vælg den rekvisition, som ønskes udskrevet og vælg Kladde. Bemærk: udskrives uden brugbare etiketter.

#### 3.9 Hotel funktionen

Funktionen Hotel er beregnet til at gemme rekvisitioner, hvor prøvetagningen foretages i en anden klinik eller på et andet prøvetagningssted. Bemærk venligst, at det kun er klinisk biokemiske analyser, som kan ligges på hotel.

Bemærk at de kliniske oplysninger på rekvisitionen gemmes, - det samme gør eventuelle svar på promptspørgsmål. Antal af hotelrekvisitioner vises i parentesen. Ved overskridelse af ønsket prøvetid med 30 dage, ændres farven på teksten i parentesen til rød. Hotelrekvisitioner gemmes i WebReq i 180 dage fra prøvetagningstiden.

| W/oh Pog                                                                                                    | Praksis         | 🃝 Synla | b support only (990104) | NU      |        |               |       |       |       |       |     |      |       |      | • D        | e sidst | e 4 uge | AI  | lle ge | mte 🎴          | WebPa  | atient | Arkiv |
|----------------------------------------------------------------------------------------------------|-----------------|---------|-------------------------|---------|--------|---------------|-------|-------|-------|-------|-----|------|-------|------|------------|---------|---------|-----|--------|----------------|--------|--------|-------|
| VEDREG                                                                                                    | Patient         | Muhamm  | ed Abdul, 100705-9995 ( | n) 17 å | r      |               |       |       |       |       |     |      |       |      | - S        | endte ( | 8) = Ge | mte | (7) =  | Ho <u>t</u> el | (12) = |        |       |
| LABORATORIEREKVISITION                                                                                        |                 |         |                         |         |        |               |       |       |       |       |     |      |       |      |            |         |         |     |        |                |        |        |       |
| Laboratorium                                                                                                  |                 |         |                         | Prøveta | agning | stid          |       |       |       |       |     |      |       |      |            |         |         |     |        |                |        |        |       |
| Aalborg, KBA 🗸 🗸                                                                                              |                 |         |                         | 11 maj  | 2023   |               |       | 11:50 | •     |       |     |      |       |      |            |         |         |     |        |                |        |        |       |
| Klinik profiler                                                                                               |                 |         |                         | 0       |        | Ma            | j 20  | 23    |       |       |     | Jı   | uni 2 | 2023 | 3          |         |         |     | Ju     | uli 20         | 23     |        | O     |
| Vælg 🗸                                                                                                    |                 |         |                         |         |        | 71.0          | . T   |       |       |       |     | 1    | 0     | т.   | <b>F</b> 1 |         |         |     | 71     | 0              |        |        |       |
|                                                                                                    |                 |         |                         | Uge     | ма     | II C          | Jn To | D Fr  | LØ 50 | ar Ug | ем  | a II | On    | 10   | FF L       | .0 5.0  | Uge     | ма  |        | On             | 0 FF   | LØ.    | 5.0   |
|                                                                                                    |                 |         |                         | 18      | - 1    | 2             | 3     | 4 5   | 6     | 7 22  |     |      |       | -1   | 2          | 3 4     | 26      |     |        |                |        | -1     | 2     |
| 🔖 <u>N</u> æste 💟 Udfør 🧮 Skema <u>v</u> isning 🔚 G <u>e</u> m 🛹 H <u>o</u> tel 🎽 Nulstil 📗 L <u>a</u> borato | riesvarportalen |         |                         | 19      | 8      | 9 1           | 10 1  | 1 12  | 13 1  | 4 23  |     | 5 6  | 7     | 8    | 9 1        | 0 11    | 27      | 3   | 4      | 5              | 6 7    | 8      | 9     |
| SØG: Angiv søgeord                                                                                            |                 |         | C KLINIK PROFILER       |         |        | -             |       |       |       |       |     |      |       |      |            |         |         |     |        |                | • •    |        |       |
| - KLINISK BIOKEMI                                                                                             |                 | _       | Laboratoriemedicin      | 20      | 15     | 16            | 17 1  | 3 19  | 20 2  | 1 24  | 1   | 2 13 | 14    | 15   | 16 1       | 7 18    | 28      | 10  | 11     | 12             | .3 14  | 15     | 16    |
| MCM6-gen [Lactasepersistens]:DNA                                                                              |                 |         | Borrelia udredning      | 21      | 22     | 23 2          | 24 2  | 5 26  | 27 2  | 8 25  | 1   | 9 20 | 21    | 22   | 23 2       | 25      | 29      | 17  | 18     | 19             | 21 21  | 22     | 23    |
| VÆLG ANDRE ANALYSER                                                                                           |                 |         | Smerteskema             | 22      | 29     | 30 3          | 31    |       |       | 26    | 2   | 6 27 | 28    | 29   | 30         |         | 30      | 24  | 25     | 26             | 27 28  | 29     | 30    |
| + KLINISK MIKROBIOLOGI                                                                                        |                 |         | Psoriasis skema         |         |        |               |       |       |       |       |     |      |       |      |            |         | 31      | 31  |        |                |        |        |       |
| + PATOLOGI                                                                                                    |                 |         | Osteperose OK22         |         |        |               |       |       |       |       |     |      |       |      |            |         | 21      | 21  |        |                |        |        |       |
| + EGNE ANALYSER                                                                                               |                 |         | Farmakologi HOL         |         |        |               |       |       |       |       |     |      |       |      | 2          |         |         |     |        |                |        |        | -     |
| + WEB PATIENT                                                                                                 |                 |         |                         | Ida     | 9      | 14 d <u>q</u> |       | mdr   | 31    | ndr   | 6 m | dr   | 1 a   |      | ۷          |         |         |     |        |                |        | L      | IK    |

1 Vælg **Hotel** og er der ikke er valgt en prøvetagningstid åbnes kalenderen. Her vælges en dato i kalenderen hvorefter dialogboksen lukkes

1 og bestillingen færdiggøres.

2 Det også muligt at vælge dato med et fast tidsinterval. Herefter vælges Hotel for at færdiggøre bestillingen. Ved fortryd klik Luk

Rekvisitionen gemmes på patientens CPR-nummer i WebReq.

Når patienten møder op hos egen læge for at få taget prøverne, skal egen læge indlæse den pågældende bestilling fra hotellet.

#### 3.10. Hente hotelrekvisition

Vælg menupunktet: Hotel og der vises en side med den aktuelle patients hotelrekvisitioner.

- Rekvisition er slettet, og kan ikke indlæses
- Rekvisitionen er låst og kan IKKE hentes af praksis. Den kan kun hentes af et sygehusambulatorium.

Udvælg den rekvisition, der skal indlæses og vælg: Indlæs

|     |                     |                | Praksis<br>Patient | ✓ WebReq Test (123456), mm<br>Nancy Berggren, 251248-9996 (n) 70 år | <ul> <li>De sidste 4 t</li> <li>Sendte (81)</li> </ul> | uger =Alle gemte = WebPatient Arkiv<br>= Ge <u>m</u> te (13) = Ho <u>t</u> el (40) = Tilbagesvar (136 af 139) |                 | 🐸 Ønsker til WebReq           |
|-----|---------------------|----------------|--------------------|---------------------------------------------------------------------|--------------------------------------------------------|----------------------------------------------------------------------------------------------------|-----------------|-------------------------------|
|     |                     |                |                    |                                                                     | HOTEL REKVISITIONER                                    |                                                                                                    |                 |                               |
|     |                     |                |                    |                                                                     |                                                        |                                                                                                    | 踚 Udskriv 📎 Ad  | vis 👔 Slet ≶ Indlæs 々 Tilbage |
| Rek | visitionshotel      |                |                    |                                                                     |                                                        |                                                                                                    |                 |                               |
|     | Ønsket prøvetid     | Patient        |                    | Laboratorie                                                         |                                                        | Oprindelig rekvirent                                                                                          | Speciale        | Itereret                      |
| ٢   | 10-05-2019 12:11:00 | Nancy Berggren |                    | Holbæk, Sygehus Vestsjælland                                        |                                                        | WebReq Test(mm)                                                                                               | Klinisk Biokemi |                               |
| 0   | 13-05-2019 08:26:00 | Nancy Berggren |                    | Holbæk, Sygehus Vestsjælland                                        |                                                        | WebReq Test(mm)                                                                                               | Klinisk Biokemi |                               |
| ۲   | 13-05-2019 12:26:00 | Nancy Berggren |                    | HI Labka II                                                         |                                                        | Alkohol og Stof Rådgivningen (mr)                                                                             | Klinisk Biokemi |                               |

Før færdiggørelse af bestillingen er mulig, skal gemte promptsvar godkendes eller evt. redigeres, hvis svaret er et andet på det tidspunkt, hvor rekvisitionen færdiggøres.

Når en rekvisition indlæses og færdiggøres, bliver den automatisk fjernet fra hotellet. Klinikken som indlæser og sender rekvisitionen til laboratoriet, har mulighed for at fra eller tilvælge om de vil modtage et kopisvar.

#### Analyser, der ikke automatisk overføres:

Analyser som ikke overføres automatisk, bliver opstillet på en liste. Det kan være analyser som ikke tilbydes af det laboratorium du er tilknyttet eller at laboratoriet benytter en anden NPUkode til den pågældende analyse.

| Laboratorium           Aalborg, KBA         Image: Constraint of the second second se |                              | Prøvetagningstid 20 juni 2023 IIII 07:43                                               |
|----------------------------------------------------------------------------------------------------|------------------------------|----------------------------------------------------------------------------------------|
| Klinik profiler<br>Vælg                                                                                                    |                              | Laboratorie profiler<br>Vælg                                                           |
| 3                                                                                                    |                              | REKVISITION: LABORATORIEMEDICIN                                                        |
| 🗹 Udfør 📰 Skema <u>v</u> isning 📙 G <u>e</u> m 🛹 H <u>o</u> tel 🖺 Nulstil 📗 L <u>a</u> boratoriesvarportalen 🦓 Sene                                                                                                    | ste svar                     |                                                                                        |
| SØG: Angiv søgeord                                                                                                    |                              | 12                                                                                     |
| - KLINISK BIOKEMI                                                                                                    |                              | Kreatinin-clearance gruppe;Nyre kunne ikke flyttes, eller er blevet nedlagt - Søg Slet |
| 🖈 MCM6-gen [Lactasepersistens];DNA                                                                                                    | 🔲 📣 🛸 🗌                      |                                                                                        |
| ★ Hæmoglobin A1c (IFCC);Hb(B)                                                                                                    | <ul> <li>A Sector</li> </ul> | ☆ 🗹 🍈 🥊 Volumen;Pt(U)                                                                  |
| VÆLG AND <u>R</u> E ANALYSER                                                                                                    |                              |                                                                                        |
| * KLINISK MIKROBIOLOGI                                                                                                    |                              |                                                                                        |
| + PATOLOGI                                                                                                    |                              |                                                                                        |
| + EGNE ANALYSER                                                                                                    |                              |                                                                                        |
| Kreatinin-clearance gruppe:Nyre kunne ikke flyttes, eller er blevet                                                                                                    | nedlagt - Sø                 | a Slet                                                                                 |

Analyser, der ikke automatisk overføres:

 Søg - Der søges på analysens fire første bogstaver og på analysens kortnavn, analyserne kan nu tilføjes manuelt, farven på Søg ændres fra blå til sort ved klik.

**2** Slet – Kan analysen ikke erstattes, skal denne slettes.

#### Rødt udråbstegn:

Er der et rødt udråbstegn udfor analysen betyder det, at analysen ikke kan tages i praksis.

| $\checkmark$ | • 1 | Parathyrin [PTH];P                      | Kan ikke sende rekvisitionen                                      |
|--------------|-----|-----------------------------------------|-------------------------------------------------------------------|
|              | •   | Denne analyse kan ikke tages i praksis. | Aekvisitionen indeholder analyser, der ikke kan tages i klinikken |
|              | -   |                                         | ОК                                                                |

Når alle analyser er fundet vælges:

3 Udfør den færdige rekvisition sendes til laboratoriet. Rekvisitionen bliver samtidig fjernet fra hotellet. På PTB'en er originalrekvirenten angivet. Herunder beskrives de forskellige funktioner der findes under "Hotel"

| De sidste 4 uger = Alle gemte = WebPatient Arkiv (3) |                 |      |         |            |            |                   |
|------------------------------------------------------|-----------------|------|---------|------------|------------|-------------------|
| Sendte (8) Gemte (7) Hotel (12)                      |                 |      |         |            | 🐸 Ønsker t | il WebReq         |
|                                                      |                 |      |         |            | _          |                   |
|                                                      | <b>(</b>        | 4    | 3       | 2          |            |                   |
|                                                      | 😂 KI            | adde | 📎 Advis | 🔊 Slet     | ≶ Indlæs   | 🔶 <u>T</u> ilbage |
| rindelig rekvirent                                   | Speciale        |      | Ite     | ereret     |            |                   |
| ynlab support only(NU)                               | Klinisk Biokemi |      | 1       | l af 1 (10 | dage)      |                   |
| ynlab support only(NU)                               | Klinisk Biokemi |      |         |            |            |                   |

#### 1 Indlæs hotel rekvisition

Udvælg den rekvisition, der skal indlæses og vælg **Indlæs**, rekvisitionen indlæses og rekvisitionen færdiggøres. Hvis man normalt bruger skemavisning, skiftes der automatisk til listevisning ved indlæsning af rekvisitioner fra hotellet.

Redigere rekvisitionen og gem på ny. En dialogboks fremkommer, hvor du skal beslutte om den indlæste rekvisition skal overskrives med de nye ændringer eller der skal oprettes en ny rekvisition.

| Bekræft            |                            |
|--------------------|----------------------------|
| 📤 Skal den indlæst | e rekvisition overskrives? |
|                    | 10 mm and 1 mm 2 mm        |
|                    |                            |

### 2 Slet

Udvælg den rekvisition der skal slette og vælg **Slet.** Rekvisitioner som er lagt på hotel af en anden rekvirent kun kan slettes af originalrekvirenten.

|   | Fejl                                                                |
|---|---------------------------------------------------------------------|
| E | A Rekvisitioner på hotel kan kun slettes af<br>original rekvirenten |
| • | ОК                                                                  |
|   |                                                                     |

3 Tilføj advis: Udvælg den rekvisition, hvor der skal tilføjes en advisering og vælg Advis

Udskriv kladde: Vælg den rekvisition, som ønskes udskrevet og vælg Kladde. Bemærk: udskrives uden brugbare etiketter.

#### 3.10.1 Tilføj analyser til hentet hotelrekvisition

Når du tilføjer nye analyser til en indlæst hotelrekvisition, fremkommer en dialogboks, hvor du skal beslutte om:

### De tilføjede analyser skal tilføjes eksisterende rekvisition

• Dette medfører, at hotelrekvirenten også bliver originalrekvirent på de tilføjede analyser

### De tilføjede analyser oprettes på ny rekvisition

- Prøvetageren bliver originalrekvirent på de tilføjede analyser
- Hotelrekvirenten får IKKE kopisvar på de tilføjede analyser

Vælges ny rekvisition vil de tilføjede analyser udskrives på en separat PrøveTagningsBlanket (PTB).

|                                                      | Praksis 🥑 WebReg Tes            | t (123456), mm    | = De si                                                               | dste 4 uger = Alle gemte =                                 | WebPatient Arkiv               |                                                 |                     |  |  |  |  |
|------------------------------------------------------|---------------------------------|-------------------|-----------------------------------------------------------------------|------------------------------------------------------------|--------------------------------|-------------------------------------------------|---------------------|--|--|--|--|
|                                                      | Patient Nancy Berggren          | , 251248-9996 (n) | 70 år 🗧 Send                                                          | Sendte (82) Gemte (13) Hotel (39) Tilbagesvar (136 af 139) |                                |                                                 |                     |  |  |  |  |
| Laboratorium<br>Roskilde Sygehus, KBA                |                                 | D                 | er er tilføjet analyser                                               |                                                            |                                |                                                 |                     |  |  |  |  |
| Klinik profiler<br>Vælg                              |                                 | 2<br>re           | skal disse tilføjes den eksiste<br>kvisition, eller oprettes på en ny | nde<br>rekvisition ?                                       |                                | Rekvisitionstype<br>Prøve tages på laboratorium | V                   |  |  |  |  |
|                                                      |                                 | _                 |                                                                       |                                                            |                                |                                                 |                     |  |  |  |  |
| 💟 Udfør 📰 Skemavisning 📙 Gem 🛹 Hotel 🖺 Nulstil 🗾 Lab | ooratoriesvarportalen 🥥 Seneste | e svar            | tilføj eksisterende ny re                                             | ekvisition                                                 | 👪 Glas 🇾 Oplysi                | ninger 📎 A <u>d</u> vis Reitereringe            | r 🔽 Interval (dage) |  |  |  |  |
| SØG: Angiv søgeord                                   |                                 |                   |                                                                       |                                                            |                                |                                                 |                     |  |  |  |  |
| - KLINISK BIOKEMI                                    | * 5                             | 🕗 🕘 Hæmoglobi     | in;B                                                                  |                                                            | F                              | RAS                                             | A 😕                 |  |  |  |  |
| Leukocytter,B                                        | A 🗣 🗌 🔺                         | 🗸 🦲 Hæmodlobi     | in A1c gruppe Hb(B)                                                   |                                                            | 1                              | RAS                                             | 0 🛸                 |  |  |  |  |
| 😔 Hæmoglobin;B                                       | ₩ 😪 🗸                           |                   | antice Brabbel in (e)                                                 |                                                            |                                |                                                 | put p>              |  |  |  |  |
| Hæmoglobin A1c gruppe;Hb(B)                          | 🚇 🔗 🔽                           |                   |                                                                       |                                                            |                                |                                                 |                     |  |  |  |  |
| VÆLG ANDRE ANALYSER                                  |                                 |                   |                                                                       |                                                            |                                |                                                 |                     |  |  |  |  |
| * KLINISK MIKROBIOLOGI                               |                                 |                   |                                                                       |                                                            |                                |                                                 |                     |  |  |  |  |
| * PATOLOGI                                           |                                 |                   |                                                                       |                                                            |                                |                                                 |                     |  |  |  |  |
| + EGNE ANALYSER                                      |                                 |                   |                                                                       |                                                            |                                |                                                 |                     |  |  |  |  |
| * WEB PATIENT                                        |                                 |                   |                                                                       |                                                            |                                |                                                 |                     |  |  |  |  |
| 💟 Udfør 🔝 Skemavisning 📙 Gem 🛹 Hotel 🌯 Nulstil 🛐 Lab | ooratoriesvarportalen 🦓 Senest  | e svar            |                                                                       |                                                            |                                |                                                 |                     |  |  |  |  |
| Support .                                            |                                 | Ny rekvisition    | Flyt profiler                                                         | Opret/redige                                               | er profiler    Udtræk profiler | Rediger egne analyser                           | Klinik admin        |  |  |  |  |

#### 3.10.2 Kopisvar til prøvetager ved hotel rekvisition

1 Hvis prøvetager ønsker et kopisvar, når rekvisitionen er indlæst fra hotellet, så klikkes der på oplysninger.

|                                                                          |                  |                                       |   |                                                      | In                                               | dstillinger med r | mere (  | Alt+F) |
|--------------------------------------------------------------------------|------------------|---------------------------------------|---|------------------------------------------------------|--------------------------------------------------|-------------------|---------|--------|
| MahPag                                                                   | Praksis          | Synlab support only (990104), NU      | 2 | De sidste 4 uger = Alle gemte = WebPatient Arkiv (3) |                                                  |                   |         |        |
|                                                                          | Patient          | Muhammed Abdul, 100705-9995 (n) 17 år |   | Sendte (8) Gemte (7) Hotel (12)                      |                                                  | 💴 Ønsker t        | til Web | Req    |
| LABORATORIERERVISITION                                                   |                  |                                       |   |                                                      |                                                  |                   |         |        |
| Laboratorium                                                             |                  | Prøvetagningstid                      |   |                                                      |                                                  |                   |         |        |
| Aalborg, KBA 🗸 🗸                                                         |                  | 11 maj 2023 🛄 14:57 💿                 |   |                                                      |                                                  |                   |         |        |
| Klinik profiler                                                          |                  | Laboratorie profiler                  |   |                                                      | Rekvisitionstype                                 |                   |         |        |
| Vælg                                                                     |                  | Vælg                                  |   |                                                      | Prøve indsendes V                                |                   |         |        |
|                                                                          |                  | REKVISITION: LABORATORIEMEDIC         | N |                                                      |                                                  |                   |         |        |
| 💟 Uther 📰 Skemavisning 📙 Gem 🛹 Hgtel 睯 Nulstii 📳 Laboratoriesvarportaler | n 🥔 Seneste svar |                                       |   |                                                      | 🕹 🚺 🛐 Oplysninger 📎 A <u>d</u> vis Reitereringer | V Interval (d     | dage)   |        |
| SØG: Angiv søgeord                                                       |                  |                                       |   |                                                      |                                                  |                   |         |        |
| - KLINISK BIOKEMI                                                        |                  | 🔆 🗹 👩 Leukocyttype gruppe;B           |   |                                                      | AA                                               |                   |         |        |
| - HÆMATOLOGI                                                             |                  | 🔆 🔽 👩 Leukocytter B                   |   |                                                      | AA                                               |                   |         |        |
| Leukocyttype gruppe;B                                                    |                  |                                       |   |                                                      |                                                  | _                 |         |        |
| A Leukocytter;B                                                          |                  | 19 👁 🔽                                |   |                                                      |                                                  |                   |         |        |
| 😟 Hæmoglobin;B                                                           | - /              | A 👁 🗌                                 |   |                                                      |                                                  |                   |         |        |
| Hæmoglobin [MCHC];Erc(B)                                                 |                  | B 👁 🗌                                 |   |                                                      |                                                  |                   |         |        |

I WebReq er default sat til Nej (= kopisvar ønskes ikke) i feltet Kopisvar til prøvetager.

Ønsker prøvetageren et kopisvar skal der vælges Ja.

Ønskes et kopisvar som standard, sættes et flueben i feltet Gem som standard.

|                                                                                                    | REKVISITION SOPLY SNINGER          |                     |
|----------------------------------------------------------------------------------------------------|------------------------------------|---------------------|
| Prøvetagningstid                                                                                                    | 11 maj 2023 15:00                  |                     |
| Kopisvar modtager                                                                                                    |                                    |                     |
| Rekvisitionskommentar (320 af 320)<br>tegn tilbage                                                                      |                                    | 11                  |
| Information til prøvetager (320 af 320) tegn tilbage                                                                    |                                    | 1.                  |
| Samtykke til videregivelse af svar er<br>givet. Bemærk "Nej" til samtykke kan i<br>forringe borgerens behandlingsforløb | Nej 🔾 Ja 🔘 🌖                       |                     |
| Rekvirent initialer                                                                                                    | nu                                 |                     |
| Kopisvar til prøvetager:                                                                                                | Ja 🔿 Nej 🖲 Gem som standard svar 🗌 |                     |
| Oprindelig rekvirent                                                                                                    | 0019B Kursist19 xx                 |                     |
| Oprindeligt rekvistionsnummer                                                                                           |                                    |                     |
| Betaler Id                                                                                                    |                                    |                     |
| Konteringsnummer                                                                                                    |                                    |                     |
| Ordre Nummer                                                                                                    |                                    |                     |
| S Annuller                                                                                                    |                                    | <b>√</b> <u>о</u> к |

Vil du på et senere tidspunkt gerne frasige dig et kopisvar på en enkelt rekvisition, så vælges **Nej** i **Kopisvar til prøvetager** og standardindstillingerne ændres ikke.

#### 3.11 Send en e-mail til SMDS's Support

1 Ved at klikke på ikonet Ønsker til WebReq får du mulighed for at sende en mail til WebReq support.

| De sidste 4 uger = Alle gemte = WebPatient Arkiv (3) |                             |                                                                                                    |                        |
|------------------------------------------------------|-----------------------------|----------------------------------------------------------------------------------------------------|------------------------|
| Sendte (8) Gemte (7) Hotel (12)                      |                             | 🚺 🖬 Øns                                                                                                    | ker til WebReq         |
|                                                      |                             |                                                                                                    |                        |
|                                                      |                             |                                                                                                    |                        |
|                                                      |                             |                                                                                                    | 4                      |
|                                                      | S Kladde                    | 📎 Advis 🙀 Slet 🍥 Ind                                                                                                    | llæs 🔍 <u>T</u> ilbage |
| rindelig rekvirent                                   | Speciale Speciale           | Note: Note: | llæs 🤎 <u>T</u> ilbage |
| rindelig rekvirent<br>ynlab support only(NU)         | Speciale<br>Klinisk Biokemi | Advis 🔊 Slet ≶ Ind<br>Itereret<br>1 af 1 (10 dage)                                                                                                    | llæs 역 <u>T</u> ilbage |

Mailen vil som regel blive besvaret indenfor 1-2 dage.

I drop-down listen Type kan du vælge om din e-mail til Support skal være:

- en indberetning af forbedringsønske
- en forespørgsel
- indberetning af fejl

Klinikkens e-mailadresse er automatisk udfyldt, hvis denne er kendt af WebReq. For at sikre at e-mailadressen er korrekt, skal du bekræfte denne, ved at sætte et flueben i feltet **Bekræft Emailadresse**. Vedhæftning af filer er muligt.

| SUPPORT EMAIL         |                                                                                |  |  |  |  |  |  |  |  |
|-----------------------|--------------------------------------------------------------------------------|--|--|--|--|--|--|--|--|
|                       | Beskeden må IKKE indeholde CPR numre                                           |  |  |  |  |  |  |  |  |
| Til                   | DMDD A/S Storhaven 12, 7100 Vejle                                              |  |  |  |  |  |  |  |  |
| Туре                  | Forespørgsel                                                                   |  |  |  |  |  |  |  |  |
| Afsender              | WebReq test læge (ZE)                                                          |  |  |  |  |  |  |  |  |
| Email                 | test@mail.dk                                                                   |  |  |  |  |  |  |  |  |
| Bekræft Email adresse |                                                                                |  |  |  |  |  |  |  |  |
| Emne                  | spørgsmål vedr. profiler                                                       |  |  |  |  |  |  |  |  |
|                       | Hej.<br>Hvordan Meddelelse fra webside ×<br>Du skal bekræfte din Email adresse |  |  |  |  |  |  |  |  |
| Vodborffning          | ОК                                                                             |  |  |  |  |  |  |  |  |
| veunæitning           | Gennemse                                                                       |  |  |  |  |  |  |  |  |
| 🕼 Afbryd              | ✓ Send                                                                         |  |  |  |  |  |  |  |  |

Bemærk: det er IKKE tilladt at beskeden indeholder CPR-numre.

# 4. Gennemgang af basis lister

## 4.1 Drop-down liste – Laboratorium

1 Når WebReq åbnes er det brugerens foretrukne laboratorium, der er valgt fra listen med de laboratorier, som er tilmeldt WebReq. Du har mulighed for at skifte laboratorium. Ved laboratorieskift bliver analyserepertoiret fra det pågældende laboratorium automatisk indlæst.

| Laboratorium <u>Hent nyheder fra laborator</u><br>Bornholms Hospital | riet                                                    |  |  |  |  |
|----------------------------------------------------------------------|---------------------------------------------------------|--|--|--|--|
| Klinik profiler<br>Vælg 🗸                                            | Bornholms Hospital                                      |  |  |  |  |
|                                                                      | Laboratorie og Prøvetagning<br>Ullasvej 8<br>3700 Rønne |  |  |  |  |
| Udfør 📰 Skema <u>v</u> isning 🚽 G <u>e</u> m 🛹 H <u>o</u> tel        | Tlf: 38671700                                           |  |  |  |  |

Når musen føres hen over laboratorienavnet, vises laboratoriets navn, adresse og telefonnummer.

#### 4.2 Dialogboks – Skift laboratorium

Ved skift af laboratorium vises følgende dialogboks, hvis der er valgt analyser på den igangværende rekvisition.

| SKIFT LABORATORIE                                                                                                    |           |               |  |  |  |  |  |  |  |
|----------------------------------------------------------------------------------------------------|-----------|---------------|--|--|--|--|--|--|--|
| Der er valgte analyser på den igangværende rekvisition.                                                                |           |               |  |  |  |  |  |  |  |
| Ønsker du at annullere laboratorieskiftet, flytte analyserne til det valgte laboratorie eller nulstille rekvisitionen? |           |               |  |  |  |  |  |  |  |
| 🕼 Annuller                                                                                                    | 🐹 Nulstil | 🐹 Flyt Mulige |  |  |  |  |  |  |  |

- Annuller: Annuller skift af laboratorium.
- Nulstil: Nulstiller den igangværende rekvisition.
- **Flyt mulige**: Flytter de analyser, som findes på det valgte laboratorium. På skærmen vises en liste med de analyser, som ikke kunne flyttes.

#### 4.3 Ikoner tilknyttet laboratoriet

|                                                                                      |                                                   | Praksis<br>Patient |
|--------------------------------------------------------------------------------------|---------------------------------------------------|--------------------|
| Laboratorium <u>Hent nyheder fra laborato</u><br>Bornholms Hospital                  | <u>riet</u> 2 3<br>▼ 9 ■                          |                    |
| Klinik profiler<br>Vælg                                                              | Bornholms Hospital<br>Laboratorie og Prøvetagning |                    |
| 🗹 <u>U</u> dfør 🧮 Skema <u>v</u> isning <mark>न</mark> G <u>e</u> m 🛹 H <u>o</u> tel | Ullasvej 8<br>3700 Rønne<br>Tlf: 38671700         |                    |
| SØG: Angiv søgeord                                                                   |                                                   |                    |

 Er der en nyhed fra det valgte laboratorium, blinker nyhedslinket med rød skrift. Ved at klikke på Hent nyheder fra laboratoriet åbnes nyhedssiden. Når nyhedslinket har været åbnet, forsvinder den røde farve.

2 Link til laboratoriets generelle hjemmeside. Ved laboratorieskift, skiftes automatisk til det valgte laboratoriums hjemmeside.

3 Du kan benytte funktion LABORATORIE EMAIL til at sende en e-mail til laboratoriet. Det er valgfrit for laboratoriet, om de vil benytte denne mulighed. Vælges det ikke at benytte denne mulighed vil ikonet være skjult.

Klinikkens e-mailadresse er automatisk udfyldt, hvis denne er kendt af WebReq. For at sikre at e-mailadressen er korrekt, skal du bekræfte denne, ved at sætte et flueben i feltet **Bekræft Emailadresse**. Vedhæftning af filer er muligt.

Bemærk: det er IKKE tilladt at beskeden indeholder CPR-numre.

| LABORATORIE EMAIL                    |                          |  |  |  |  |  |  |  |  |
|--------------------------------------|--------------------------|--|--|--|--|--|--|--|--|
| Beskeden må IKKE indeholde CPR numre |                          |  |  |  |  |  |  |  |  |
| Til                                  | Aalborg, KBA 🗸           |  |  |  |  |  |  |  |  |
| Afsender                             | Synlab support only (NU) |  |  |  |  |  |  |  |  |
| Email                                |                          |  |  |  |  |  |  |  |  |
| Bekræft Email adresse                |                          |  |  |  |  |  |  |  |  |
| Emne                                 |                          |  |  |  |  |  |  |  |  |
| Tekst til lab.                       |                          |  |  |  |  |  |  |  |  |
| 🕼 Afbryd                             | ✓ Send                   |  |  |  |  |  |  |  |  |

#### 4.5 WebQuality reminder

Når dette ikon dukker op på skærmen, er det tid til at sende nye kvalitetsanalyser ind til laboratoriet.

| WebReg                                                                         | Praksis<br>Patient | Praksis 🥩 WebReq Test (123456), mm<br>Patient Nancy Berggren, 251248-9996 (n) 70 år |          |    |  |  |  |  |
|--------------------------------------------------------------------------------|--------------------|-------------------------------------------------------------------------------------|----------|----|--|--|--|--|
| Laboratorium Hent nyheder fra laboratoriet<br>Holbæk, Sygehus Vestsjælland 🔽 9 |                    | Prøvetagningstid<br>10 juni 2019<br>Laboratorie profiler                            | 05:08    | >  |  |  |  |  |
| Vælg                                                                           |                    | Vælg                                                                                |          | ~  |  |  |  |  |
|                                                                                |                    | REKVISITION:                                                                        | LABORATO | DR |  |  |  |  |

#### 4.6 Drop-down liste – Klinik profiler / Laboratorie profiler

1 Klinik profiler: En liste med brugerens egne oprettede profiler i laboratoriemedicin klinisk biokemi og i laboratoriemedicin.

Oprettede patientprofiler vises øverst i listen. I parentesen efter profilnavn er anført, hvilket speciale og til hvilket laboratorium profilen tilhører.

2 Laboratorieprofiler: En liste med profiler, som klinisk biokemi og klinisk mikrobiologi anbefaler. Listen fra klinisk biokemi kan indeholde profiler, som er anbefalet af Dansk Selskab for Almen Medicin (DSAM). Det er dog frivilligt om laboratoriet vil medtage disse.

| Laboratorium<br>Aalborg, KBA V Sea<br>Klinik profiler<br>Væig                    | Provetagningstid<br>11 maj 2023 IIII 15:14<br>Laboratorie profiler<br>Vælg |
|----------------------------------------------------------------------------------|----------------------------------------------------------------------------|
|                                                                                  | REKVISITION: LABORATORIEMEDICIN                                            |
| 🍁 Næste 💟 Udfør 🥅 Skemavisning 🚽 Gem 🛹 Hotel 🎦 Nulstil 📱 Laboratoriesvarportalen |                                                                            |
| SØG: Angiv søgeord                                                               | 😴 KLINIK PROFILER                                                          |
| + KLINISK BIOKEMI                                                                | Laboratoriemedicin                                                         |
| + KLINISK MIKROBIOLOGI                                                           | Borrelia udredning                                                         |
| + PATOLOGI                                                                       | Smerteskema                                                                |
| + EGNE ANALYSER                                                                  | Psoriasis skema                                                            |
| + WEB PATIENT                                                                    | Osteperose OK22                                                            |
|                                                                                  | Farmakologi HOL                                                            |

#### 4.7 Prøvetagningstid

Ved Klik åbnes kalenderen, som bruges ved fremdatering af en bestilling. Når overvågning af parakliniske undersøgelser (tilbagesvar) i lægepraksis benyttes er det vigtigt at vælge en dato.

Ved åbning af kalenderen vises som standard tre måneder og i kalenderen vises helligdage med RØD skrift. Der kan vælges faste intervaller

|     | 11 maj     | 2023 | jonu |    |    | 1   | 4  | •    |      |           |    |     |    |    |    |     |           |    |    |    |    |    |    |    |
|-----|------------|------|------|----|----|-----|----|------|------|-----------|----|-----|----|----|----|-----|-----------|----|----|----|----|----|----|----|
|     | O Maj 2023 |      |      |    |    |     |    |      |      | Juni 2023 |    |     |    |    |    |     | Juli 2023 |    |    |    |    |    | O  |    |
|     | Uge        | Ma   | ті   | On | То | Fr  | Lø | Sø   | Uge  | Ma        | ті | On  | То | Fr | Lø | S.ø | Uge       | Ma | ті | On | То | Fr | Lø | Sø |
|     | 18         | -1   | 2    | 3  | 4  | 5   | 6  | 7    | 22   |           |    |     | 1  | 2  | 3  | 4   | 26        |    |    |    |    |    | -1 | 2  |
|     | 19         | 8    | 9    | 10 | 11 | 12  | 13 | 14   | 23   | 5         | 6  | 7   | 8  | 9  | 10 | 11  | 27        | 3  | 4  | 5  | 6  | 7  | 8  | 9  |
| .EF | 20         | 15   | 16   | 17 | 18 | 19  | 20 | 21   | 24   | 12        | 13 | 14  | 15 | 16 | 17 | 18  | 28        | 10 | 11 | 12 | 13 | 14 | 15 | 16 |
|     | 21         | 22   | 23   | 24 | 25 | 26  | 27 | 28   | 25   | 19        | 20 | 21  | 22 | 23 | 24 | 25  | 29        | 17 | 18 | 19 | 20 | 21 | 22 | 23 |
|     | 22         | 29   | 30   | 31 |    |     |    |      | 26   | 26        | 27 | 28  | 29 | 30 |    |     | 30        | 24 | 25 | 26 | 27 | 28 | 29 | 30 |
|     |            |      |      |    |    |     |    |      |      |           |    |     |    |    |    |     | 31        | 31 |    |    |    |    |    |    |
|     |            |      |      |    |    |     |    | -    |      |           |    |     |    |    |    |     |           |    |    |    |    |    |    |    |
|     | Idag       | 9    | 14 ( | dg | 1  | mdr |    | 3 ma | ir 6 | md        | r  | 1 à | r  |    |    |     |           |    |    |    |    |    | L  | uk |

**HUSK** feltet med klokkeslæt **IKKE** må nulstilles. Der skal altid vælges et klokkeslæt. Når en bestilling fremdateres, sættes klokkeslættet til kl. 08.00.

#### 4.9 Drop-down liste – Rekvisitionstype

Rekvisitionstype er brugerens foretrukne rekvisitionstype - dvs. foretrukne måde for indsendelse. Ønskes en anden rekvisitionstype vælges denne fra listen.

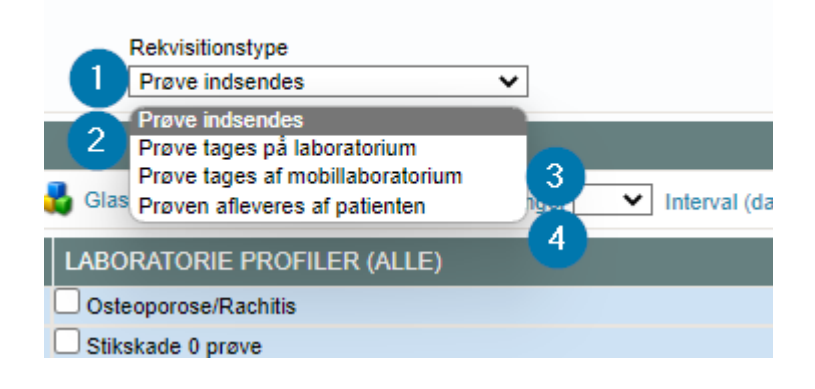

- 1 Prøve indsendes: Klinikken bestiller analysen/analyserne, klinikken tager prøverne.
- Prøven afleveres af patienten: Klinikken bestiller analysen/analyserne. PTB'en (PrøveTagningsBlanket) udskrives, til brug af patienten, for at kunne mærke prøvematerialet med en stregkodeetikette inden materialet afleveres på laboratoriet.
- 3 Prøve tages på laboratorium: Klinikken bestiller analysen/analyserne, hvorefter patienten går til et bestemt prøvetagningssted for at få taget prøverne.

**Bemærk:** mange laboratorier har ændret denne funktion. I stedet fungerer denne som ved brug af **hotel**-funktionen.

Prøve taget af mobillaboratorium: Lægen bestiller analysen/analyserne. Det mobile laboratorie kører ud til patienten og tager prøverne i hjemmet.

#### 5. Gennemgang af ikoner

- Laboratoriets analysevejledning: Laboratorierne har mulighed for at indsætte et link i WebReq til deres analysevejledning, hvor informationer om de enkelte analyser er samlet.
- **Lægehåndbogen** er et elektronisk opslagsværk. Dette ejes af Danske Regioner og de 5 Regioner.
- **Kommentar/Håndteringsikon**: Ved at føre musen over ikonet for håndtering, vises oplysninger som laboratoriet har sat på den pågældende analyse. Håndteringsoplysningerne udskrives på PTB'en
- **Rødt udråbstegn:** Analyser som er markeret med et rødt udråbstegn kan ikke tages i praksis, patienten skal møde på laboratoriet for at få prøven taget. Når en analyse som er markeret med et rødt udråbstegn udskrives, vil etiketterne på PTB'en være uden barkodeetiketter.
- **Grønt udråbstegn**: Analyser som er markeret med et grønt udråbstegn angiver, at der er specielle forholdsregler ved denne analyse.
  - **Favorit analyse:** En analyse, som er markeret med en gul stjerne, er en favorit analyse. Denne vises altid øverst i Listevisning, så de er hurtige og neme at vælges. Klinikken udvælger selv sine favoritter. Ved at klikke på den grå stjerne ved analysen kan du udvælge dine favoritter, klikkes den gule farve væk er analysen ikke en favorit længere.

Bemærk: Ved oprettelse af favoritter i Klinisk mikrobiologi kan undersøgelsen vælges i funktionen **Vælg andre analyser** (orange bjælke) eller analysen kan søges som vanligt og derefter vælges som favorit.

**Cirkel farver:** Alle bestilte analyser er markeret med en farvet cirkel, der findes fire forskellige farver en grøn, en rød, en gul og en grå farve.

Den røde og den gule cirkel fremkommer, når laboratoriet knytter et eller flere spørgsmål på en analyse. Når laboratoriet knytter et promptspørgsmål på analysen, vælges om spørgsmålet **skal** besvares eller om spørgsmålet **kan** besvares.

Farvernes betydning:

0

- Grøn cirkel viser der er valgt analyse UDEN spørgsmål
- Rød cirkel viser der er spørgsmål, der SKAL besvares
  - Gul cirkel viser der er spørgsmål, der KAN besvares
  - Grå cirkel viser der er valgt lægens egen analyse

De forskellige typer af prompter:

Spørgsmål: Svar **ja/nej** Svar **tal** 

Svar tekst

Svar ja med tekst/nej

Svar dato, kort / langt format

Vælg fra liste med elementer – et link til en vejledning.

#### 5. 1 Funktionen oplysninger

 Oplysninger i funktionsbjælken vises en dialogboks til besvarelse af eventuelle tilknyttede spørgsmål, rekvisitionskommentar, informationer til prøvetager og meget mere.

Ved at føre musen hen over spørgsmålet vises analysenavnet på analysen, som spørgsmålet er knyttet til. Når spørgsmålet er besvaret, bliver rammen om svaret grønt. Dialogboksen kan ikke godkendes før alle røde spørgsmål er besvaret. Gule spørgsmål kan besvares.

3 Tekst skrevet med blåt indikerer, at der er knyttet et link til en vejledning.

| REKVISITIONSOPLYSNINGER                         |                                           |
|-------------------------------------------------|-------------------------------------------|
| Prøvetagningstid 12 maj 2023 🗰 08:42 💿          | Rekvisitionstype                          |
| Kopisvar modtager Vælg 🗸                        | Prøve indsendes                           |
| Er patienten medicinfastende? Ja O Nej          |                                           |
| Sedimentationsreaktion;                         | as 🗐 Oplysninger 🛛                        |
| Vejledning udleveret 3 🖸 Ja 🔿 Nej               |                                           |
| Må kun bestilles ved gentagne                   |                                           |
| markant forhøjede vlatdier                      | МСК                                       |
| Rekvisitionskommer Trombocytter;B 2             | МСК                                       |
| tegn tilbage                                    | MCK                                       |
| Information til prøvetager (320 af              | more                                      |
| Samtykke til videregivelse af svar er           | 990104                                    |
| givet. Bemærk "Nej" til samtykke kan Nej 🔵 Ja 🖲 |                                           |
| forringe borgerens behandlingsforløb            | Define and a set                          |
| forringe borgerens behandlingsforløb            | Udtræk profiler     Rediger egne analyser |
| Rekvirent initialer nu                          |                                           |
| S Annuller                                      | <mark>o</mark> k                          |

Flere muligheder i funktionen:

- **Prøvetagningstid**: Kalender funktion.
- Kopisvarmodtager: Fra en liste kan vælges kopisvar. Hvis laboratoriet forud har valgte sygehusafdelinger som default, så kan der vælges Kopi til egen læge eller Anden.
   Vælges kopisvar til egen læge: Hentes informationer om patientens egen læge automatisk.
- **Angiv**: Kommentar til hele rekvisitionen, information til prøvetager, betaler og samtykke om videregivelse af svar.

Bemærk at det kan have negative konsekvenser for borgerens videre behandlingsforløb, såfremt der er manglende samtykke.

- **Rekvirent initialer**: Kan ændre initialer på prøvesvaret fra laboratoriet. I WebReq vises initialer på den person, som åbner WebReq. Disse initialer bliver sendt med prøvesvaret tilbage fra laboratoriet. Nu kan laborant/sygeplejerske i feltet indsætte initialerne på den i klinikken, der skal modtage prøvesvaret.
- **Overvågning på den enkelte rekvisition**: Der kan vælges overvågning af rekvisition, overvågning ved manglende svar til patient, max. antal dage inden svar til patient og aftale med patient.

#### 5.2 Søgning af kopisvarmodtager

1 Vælges **Anden** fra listen med kopisvarmodtagere åbnes en dialogboks, hvor det er muligt at angive en kopisvarmodtager i fritekst.

Felterne **Kopisvar til ydernummer/SKS** og **Kopisvar til navn** udfyldes med en ønsket kopisvarmodtager. Oplysningerne sendes med rekvisitionen ind til laboratoriet.

Samme felter kan benyttes til at foretage en søgning efter en kopisvarmodtager i WebReq's register med ydere.

- I feltet Kopisvar til ydernummer/SKS kan indsætte en søgetekst. Klik Søg og en søgning i WebReq's register foretages. Resultatet af søgningen vises i listen og den ønskede yder kan udvælges.
- I feltet Kopisvar til navn kan indsætte en søgetekst. Klik Søg og en søgning i WebReq's register foretages. Resultatet af søgningen vises i listen og den ønskede yder kan udvælges.

|                      |                             | REKVISITIO      | ONSOPLYSN    | NGER           |           |                     |
|----------------------|-----------------------------|-----------------|--------------|----------------|-----------|---------------------|
| Prøvetagningstid     |                             | 12 maj 2023     | 12:33        | •              |           |                     |
| Kopisvar modtager    | r                           | Anden           |              | <b></b> (1)    |           |                     |
| Prøven mærke         | es med navn og cpi          | nr.             |              |                |           |                     |
| Prøvetagers in       | itialer:                    |                 |              |                |           |                     |
| Er patienten m       | edicinfastende?             | 🔾 Ja 🔵 Nej      |              |                |           |                     |
| Sedimentation        | sreaktion;B                 |                 |              |                |           |                     |
| Rekvisitionskomme    | entar (320 af 320)          |                 |              |                |           |                     |
| tegn tilbage         |                             |                 |              |                |           |                     |
| Information til prøv | etager (320 af              |                 |              |                |           |                     |
| 320) tegn tilbage    |                             |                 |              |                |           |                     |
| Samtykke til videre  | egivelse af svar er         |                 |              |                |           |                     |
| givet. Bemærk "Ne    | j" til samtykke kan         | Nej 🔵 Ja 🔘      |              |                |           |                     |
| forringe borgerens   | behandlingsforløb           |                 |              |                |           |                     |
| Rekvirent initialer  |                             | КОРІ            | SVAR         |                |           |                     |
| 🔊 Annuller           | Udfyld felter               | ne nedenfor me  | ed den ønske | ede kopisvar r | modtager. | <b>√</b> <u>о</u> к |
|                      | Kopisvar til<br>ydernummer/ | sks: <b>2</b> — |              |                |           |                     |
|                      | Kopisvar til na             | wn: 3           |              |                | S.ørg     |                     |
|                      | < Tilbage                   |                 |              | 🥑 Nulstil      | 🕑 Gem     |                     |

#### 5.3 Advis reminder til patienten

- 1 Vælg **Advis** i funktionsbjælken. Nu vises dialogboksen til advisering af patienten. Du kan vælge at sende besked enten som sms, e-mail eller begge dele, når bestillingen lægges på hotel eller gemmes.
- 2 I feltet Send advis til patienten denne vælges, når der skal sendes besked til patienten.
- 3 I feltet Advisér antal dage før prøvetagning her indsættes antal dage før prøvetagningen.
- 4 I feltet **Bemærkning (max 80 tegn)** her kan indtastes en besked til patienten, som klinikken ønsker.
- 5 I feltet Send kun bemærkning vælges denne sendes klinikkens besked. Fjernes fluebenet sendes WebReg's standard besked også med.
- 6 I Vælg eventuelle senest benyttet bemærkning Klinikkens seneste 5 beskeder er gemt og kan vælges.
- 7 I feltet Tekst der sendes (kan ikke rettes) her vises beskeden som sendes til patienten.

| Prøvetagningstid                                 |                                                                                                    |                                     |                                  |
|--------------------------------------------------|----------------------------------------------------------------------------------------------------|-------------------------------------|----------------------------------|
|                                                  | PATIENT ADVIS                                                                                                    |                                     |                                  |
| Send advis til patienten (2)                     |                                                                                                    |                                     | Rekvisitionstype                 |
| Email adresse                                    | mail@adresse.dk                                                                                                    |                                     | Prøve indsendes                  |
| Mobilnummer (SMS)                                |                                                                                                    |                                     |                                  |
| Adviser antal dage før prøvetagning              | 1                                                                                                    |                                     |                                  |
| Bemærkning (max 80 tegn)                         |                                                                                                    | ۵.<br>۲                             | Glas Dolysn 🚺 📎 A <u>d</u> vis ( |
| Send kun bemærkning 5                            |                                                                                                    |                                     | мск                              |
| Vælg eventuelt senest benyttet bemærkning        | 6                                                                                                    |                                     |                                  |
| O Husk at møde hos sygeplejesken til blodprøve   | er i morgen                                                                                                    |                                     | MCK                              |
| O Der er bestilt blodprøver, som du skal have ta | iget, før dit næste lægebesøg                                                                                                    |                                     | мск                              |
| O Husk at bestille tid til blodprøver            |                                                                                                    |                                     | 990104                           |
| O Husk din tid i morgen                          |                                                                                                    |                                     |                                  |
| Ou skal huske at bestille tid til blodprøvetagni | ing.                                                                                                    |                                     |                                  |
| 7                                                | Husk at du skal møde på laboratoriet d. 12-05-23. Mvh<br>Lægerne Webreq_Synlab support only                                                                                                    | <ul> <li>Udtræk profiler</li> </ul> | Rediger egne analyser            |
| Tekst der sendes                                 | O Hotel                                                                                                    |                                     |                                  |
|                                                  | Gem                                                                                                    |                                     |                                  |
| 🗢 Tilbage                                        | In advis In advis In advis In advis In advis In advis In advis In advis In advis In advis In advised advised advis |                                     |                                  |

#### 5.4 Priser / priskategori på analyser

1 Laboratorierne har mulighed for at prissætte deres analyser enten med en pris eller med en priskategori. Ved at føre musen over ikonet for pris vises hvilken priskategorien og en pris, hvis analysen altså er prissat.

De 5 priskategorier:

- A Lyseblå
- B Mørkeblå
- C Grøn
- **D** Gul
- E Rød

A er billigst - E er dyrest

| ☆ 🖬 | • | Leukocytter;B | 855 |  |
|-----|---|---------------|-----|--|
| *   | • | Vitamin B12;P | BSS |  |
| *   | • | Albumin;P     | 855 |  |
| 2   | • | Calcium:P     | BSS |  |
|     | • | Magnesium;P   | 855 |  |

#### Oversigt over den samlede pris

2 Klik **Pris** i funktionsbjælken. Der vises nu en dialogboks med en oversigt over den samlede pris på de bestilte analyser. Denne funktion kan de enkelte laboratorier til- eller fravælge.

Hvis ikonet ikke findes på din skærm, har laboratoriet fravalgt denne funktion. På PTB'en vil den samlede pris være opført.

|                 | ANALYSEPRISER |              |            |
|-----------------|---------------|--------------|------------|
| Prøve indsendes | kr. 40        |              | R          |
| Albumin;P       | kr. 50        |              | E          |
| Calcium;P       | kr. 20        |              |            |
| Leukocytter;B   | kr.           |              |            |
| Magnesium;P     | kr.           |              | 💑 🔼 🦓 Pris |
| Vitamin B12;P   | kr. 20        |              |            |
| Samlet pris     | kr. 130,00    |              |            |
|                 |               | C Luk vindue | BSS        |
|                 |               |              | BSS        |

### 5.5 Farvernes betydning ved "Udfør"

| Vdfør <u>U</u> dfør | Rød viser, at der er promptspørgsmål, der SKAL besvares.<br>Klik på udfør eller vælg oplysninger for besvarelse. |
|---------------------|----------------------------------------------------------------------------------------------------|
| Udfør               | Gul viser, at der er promptspørgsmål, der KAN besvares.<br>Klik på udfør eller vælg oplysninger for besvarelse.  |
| Udfør               | Grøn viser, at alt er OK klik på udfør for at færdiggøre bestillingen.                                           |
| Udfør               | Viser at der ikke er bestilt analyser.                                                                           |

# 6. Gennemgang af Laboratoriesvarportalen

#### 6.1 Laboratoriesvarportalen

1 Vælg Laboratoriesvarportalen i funktionsbjælken.

|                                                                                                    | Praksis<br>Patient |
|----------------------------------------------------------------------------------------------------|--------------------|
| Laboratorium<br>Aarhus Universitetshospital   Klinik profiler  Vælg  Vælg  Vælg  Vælg  Vælg  Vælg  Vælg  Vælg |                    |
| 💟 Udfør 📄 Liste <u>v</u> isning 📙 G <u>e</u> m 🛹 H <u>o</u> tel 睯 Nulstil 🛐 L <u>a</u> boratoriesvarportalen  | 1                  |

På laboratoriesvarportalen ses svar fra alle de klinisk biokemiske afdelinger, klinisk mikrobiologiske afdelinger, kliniske patologiafdelinger. Der vil blive vist svar fra blodbankerne i takt med, at de får dette implementeret i deres laboratoriesystemer.

Klinisk kemianalyserne vises i de samme standardgrupper som i WebReq.

Analyserne i gruppen er sorteret alfabetisk efter analysenavnet.

Alle analysenavne er de officielle IUPAC / NPU kortnavne og tilhørende lange navne.

Ved at føre musen hen over analysenavnet, vises den officielle IUPAC / NPU-kode og analysens officielle lange navn.

Laboratoriesvarene ses i skemaform, opdelt efter de enkelte analysers navne og i kronologisk rækkefølge, med mulighed for visning af alle svar fra et specifikt prøvetagningstidspunkt.

De enkelte resultater indeholder også kommentarer, individuelle referenceværdier og analysevejledninger, der vises ved at føre musen hen over.

Der er mulighed for at udskrive resultaterne, for elektronisk EDIFACT = downloade analysesvar til den enkelte læges journalsystem samt for en lang række andre sorteringsfunktioner. Læs mere om mulighederne på www.smds.dk/hjaelp-til-webreq

#### 6.2 Seneste svar

Når der bestilles prøver, fremkommer et ikon i menubjælken Seneste svar.

1 Vælg Seneste svar i funktionsbjælken. En søgning starter automatisk efter svar i Laboratoriesvarportalen. Der søges efter svar for de sidste 3 måneder.

Efter et øjeblik vises svaret samt prøvetagningsdato på bestillingssiden i WebReq.

| LABORATORIEREKVISITION                                      | Patient Nancy Berg                      | gren, 251248-9996 (n) 70 år                                      |                               |                                                              |                           |
|-------------------------------------------------------------|-----------------------------------------|------------------------------------------------------------------|-------------------------------|--------------------------------------------------------------|---------------------------|
|                                                             |                                         |                                                                  | · Sevate (10) · Gettite (1) · | Hogel (24) <sup>a</sup> Udestående patient (116 af 127)      | 🐸 Ønsker til WebReg       |
| aboratorium<br>Kaštorg, KBA V S<br>Geik profiler<br>Veikg V |                                         | Pravetagningstid<br>10 juni 2019<br>Laboratorie profiler<br>Vælg | 11:17 <b>(</b>                | Kopsvar modager<br>Vælg<br>Rekvistionstype<br>Preve indernös | ×                         |
|                                                             |                                         | REKVISITION                                                      | LABORATORIEMEDICIN            |                                                              |                           |
| 🔮 ýctor 🔝 Skemagering 😸 Gen 🥠 Hølel 🌯 Nulsti 🦉              | Laboratoriesvarportalen 🦂 Se            | neste svar 1                                                     |                               | 🛃 Gias 🋐 Ophysininger 📎 Advis Retien                         | eringer 🔽 Interval (dage) |
| IZIG. Angly segnard                                         |                                         |                                                                  |                               |                                                              |                           |
| KLINISK BICKEMI                                             |                                         | 😳 🗹 🧕 Leukocytter.B                                              |                               | AA 1.7 + 10E91 05.05.19                                      |                           |
| - METABOLISME                                               |                                         | S A Harmonistin B                                                |                               | 44 7.5 mmoil 29/619                                          |                           |
| P Hæmoglobin A1c (IFCC),Hb(8)                               | • A • 🗋                                 |                                                                  |                               |                                                              |                           |
| Glukose,P                                                   |                                         | Erybocytter, vocir.jb                                            |                               | AA 0.42 01.05.19                                             | • * *                     |
| C Kolesterol LDL;P                                          |                                         | 🔆 🗹 🥥 Glukose;P(v8; \$Pt)                                        |                               | AA 7.0 + mmoil 01.05.19                                      | 🖷 🗊 🗛 🐲                   |
| C Kolesterol LDL; P(IPt)                                    |                                         |                                                                  |                               |                                                              |                           |
| Glukose, P(v8, IPt)                                         |                                         |                                                                  |                               |                                                              |                           |
| Glukose belastning(120min)gruppe:Pt                         |                                         |                                                                  |                               |                                                              |                           |
| KLINISK MIKROBIOLOGI                                        |                                         |                                                                  |                               |                                                              |                           |
| PATOLOGI                                                    |                                         |                                                                  |                               |                                                              |                           |
| EGNE ANALYSER                                               | 2 ( ) ( ) ( ) ( ) ( ) ( ) ( ) ( ) ( ) ( |                                                                  |                               |                                                              |                           |
| WEB PATIENT                                                 |                                         |                                                                  |                               |                                                              |                           |
| 🖌 Udiar 🔟 Skemayisning 🚼 Gem 🛹 Hølel  Nuisti 🚦              | Laboratoriesvarportalen 🦂 Se            | meste svar                                                       |                               |                                                              |                           |

Laboratoriet har mulighed for at opsætte dyre analyser i WebReq, så der automatisk vises Seneste svar, når de pågældende analyser bestilles.

Ved at føre musen hen over resultatet ses producent og referenceinterval.

Markeringernes betydning ved analyseresultatet:

- Til højre for alle analyserne vises analysens enhed. •
- Forhøjede værdier vises som røde med pil op. •
- Nedsatte værdier som blå med pil ned.
- Resultatet kan ikke referencevurderes to pile. •
- Ved tilføjelse af yderligere prøver vises resultatet direkte og der skal ikke foretages en ny søgning. •

Bemærk: Der vises ikke resultater i skemavisningen, der skiftes automatisk til listevisning når funktionen anvendes.

# 7. Gennemgang af klinik profiler

#### 7.1 Klinik profiler

Klinikken kan oprette egne klinik profiler (pakker). Ved at benytte profiler vil det være hurtigere at rekvirere de analysekombinationer, man oftest bruger.

En profil kan indeholde mange analyser eller blot en enkelt analyse. I oversigten vises patientprofiler øverst og skrevet med **FED**, dernæst vises profilerne som er oprettet i Laboratoriemedicinmodulet efterfulgt af klinikprofilerne som tilhører et kliniske biokemiske laboratorium.

1 Ved at føre musen hen over profilnavnet fremkommer en dialogboks med oplysninger om:

- I hvilket modul profilen er oprettet.
- Fra hvilket laboratorium analyserne er valgt.
- Analyserne samt i hvilket katalog de er tilknyttet.
- 2 Når der skrives en tekst i Information ved oprettelse eller senere ved redigering af profilen, vises et blåt informationstegn ved profilen.

Ved at føre musen hen over det blå informationstegn vises teksten fra Info-feltet.

| Mah                                                                                                  | Praksis                                       | 📝 Lægerne V                          | Webreq_Synlab support only (990104), nu                         |                       |                         | De sidste 4 uger      Alle gemte      WebPati | ent Arkiv (0)                                      |                     |
|----------------------------------------------------------------------------------------------------|-----------------------------------------------|--------------------------------------|-----------------------------------------------------------------|-----------------------|-------------------------|-----------------------------------------------|----------------------------------------------------|---------------------|
|                                                                                                    | Patient Nancy Berggren, 251248-9996 (n) 74 år |                                      |                                                                 |                       |                         | Sendte (0) Gemte (2) Hotel (45)               |                                                    | 💴 Ønsker til WebReq |
| Laboratorium Hent nybedet fra laboratoriet<br>[Kines biokern, Syntab 🗸 🖉 =<br>Kines profer<br>Væig 🗸 |                                               |                                      | Provetagningstid<br>12 maj 2023<br>Laboratorie profiler<br>Vælg | 10:19 <b>•</b>        |                         |                                               | Rekvisilionstype<br>Prove indsendes                |                     |
|                                                                                                    |                                               |                                      | REKVIS                                                          | TION: LABORATORIEMEDI | IN                      |                                               |                                                    |                     |
| 🏟 Næste 🌠 Udfør 🧱 Skemavisning 📕 Gem 🛷 Hotel 🖺 Nulstil                                               |                                               |                                      |                                                                 |                       |                         |                                               | 💑 Glas 🦓 Pris 🛐 Oplysninger 📎 Agivis Reitereringer | Interval (dage)     |
| SØG: Angiv søgeord                                                                                   |                                               |                                      | 🗇 KLINIK PROFILER                                               |                       |                         |                                               | LABORATORIE PROFILER (ALLE)                        | *                   |
| * KLINISK BIOKEMI                                                                                    |                                               | C                                    | måneds kontrol                                                  |                       | TEST af inaktiv analyse |                                               | AKUT KMA Lab. profil                               | *                   |
| * KLINISK MIKROBIOLOGI                                                                               |                                               | L                                    | aboratoriemedicin                                               |                       | Zebra ny                |                                               | Dyrkning og Resistens                              |                     |
| * PATOLOGI                                                                                           |                                               | C                                    | Test bestilling                                                 |                       | HPV-Selvtest            |                                               | Vani Test i FE                                     |                     |
| * EGNE ANALYSER                                                                                      |                                               | C                                    | Estion                                                          |                       | TEST PAT                |                                               | test rette markering                               |                     |
| + WEB PATIENT                                                                                        |                                               | C                                    | Laboratoriemedicin                                              | U                     | Diabetes årssamtale     |                                               | Allergi Inhalation                                 |                     |
|                                                                                                    |                                               | L                                    | Test bestilling                                                 | 0                     | TEST HUD PAT            |                                               | Infektion udredning                                |                     |
|                                                                                                    |                                               |                                      | Væske- og elektrolytbalance                                     | 0                     | TEST 8                  |                                               | Iink til vejledning                                | ۵ 🖗                 |
|                                                                                                    |                                               | L                                    | Kreatinin;P<br>Hæmostase                                        |                       | Koloskopi, randoms biop | ptering, obs mikrokolitis                     | test 081019 margit                                 |                     |
|                                                                                                    |                                               | L                                    | Koagulationsfaktor II+VII+X [INR];P                             | 0                     | Halvårlig kontrol       |                                               | Iabprofil 25112019                                 | ۱                   |
|                                                                                                    |                                               | L                                    | Laktatdehydrogenase [LDH];P                                     | iken                  | 3 glas                  |                                               |                                                    |                     |
|                                                                                                    |                                               | gamma-Glutamyltrans<br>Bilirubiner;P | gamma-Glutamyltransferase;P<br>Bilirubiner:P                    |                       | - Test                  |                                               |                                                    |                     |
|                                                                                                    |                                               |                                      | Endokrinologi<br>Thyrotropin [TSH];P                            | 0                     | 2                       |                                               |                                                    |                     |

Ændre profilernes rækkefølge:

Du kan ændre profilernes rækkefølge ved at markerer én profil og trækker den til en anden placering.

Bemærk: profilerne kan KUN flyttes rundt i samme gruppe.

#### 7.2 Flyt profiler

Vælg Flyt profiler nederst i den grønne bjælke for at flytte profiler, som er oprettet til et specifikt klinisk biokemisk laboratorium til laboratoriemedicin.

Udvælg profilen fra listen – vælg Tilføj profilen flyttes. Ved fortryd vælg Annuller.

🍁 Næste 🌠 Udfør 📰 Skemavisning 📙 Gøm 🛹 Høtel 睯 Nulstil

| REWISITION LABORATORIEMEDICN                                                                                                    |   |                                                |                                     |                                                                                                    |              |                                                                                                    |               |
|----------------------------------------------------------------------------------------------------|---|------------------------------------------------|-------------------------------------|----------------------------------------------------------------------------------------------------|--------------|----------------------------------------------------------------------------------------------------|---------------|
| 🤹 Beste 💟 Uster 🔜 Skenagsning 🔛 Gen 📣 Hølet 🖺 Nætt 🐔 La                                                                                                    | ſ |                                                | F                                   | LYT PROFILER TIL LAB. MEDICIN                                                                                                    | Nas 🚯 Peis 🚺 | Optysninger 👒 Aduts. Reitereninger 💽 in                                                                       | terval (dage) |
| SOC         Ange: tempores         C         2           • KURSK BOOKEM         •         C         2           • KURSK BOOKEM         •         F         C         2           • KURSK BOOKEM         •         F         C         2           • KURSK BOOKEM         •         F         C         2           • KURSK BOOKEM         •         F         C         C         2 | 2 | hyp.art årskentrol                             | Holbæk,<br>Sygehus<br>Vestsjælland  | P—Alarintransammase; kut k (FCC 2002) = 7 U.S.<br>U—Alarintransammase; kut k (FCC 2002) = 7 U.S.<br>U—Alarintransammase; http://www.science.com/<br>(sistik, ~ mondi, Prot (P)—devining (con-enzymatik); egoesiataant<br>(sisti; proc.), B—Heimegisten/(Hz) sistik = 7 mmost, P—Katikam-on; stofk<br>= 7 mmost, P—Chelestenin-Trajl-cent, egoesiataant(sisti; proc.),<br>P—Chelemiser; stofk = 7 gmost, P—katikam-on; stofk = 7 mmost,<br>P—Thyerorepix; and stofk (BP 00555; proc.) = 7 × 10=sup=3-respin U/L,<br>P—U-last; stofk = 7 mmost. | •            | LARCATCRIE PROFILER (ALLE) Homocystein ny nancy Levents R Hyresygton R Vacinotol bat ny positi R Maskebaneter | •• 0 0 0 0    |
|                                                                                                    |   | Fertilitetsudred<br>(M) med lang lang<br>tekst | Holbæk,<br>Sygehus<br>Vestsjælland  | Kanscelledonte 11 partner                                                                                                    |              | Meget ny prote     Ate praces                                                                                 |               |
|                                                                                                    |   | Partner donor                                  | Holbaek,<br>Sygehus<br>Vestsjælland | Kansceledonor til partner, B—Thrombocytler, antalk, = ? +<br>10 <sup=9< sup="rt.&lt;/th"><th></th><th>Internationogi<br/>4 Yani Holbarik labPro/R3</th><th>• 0<br/>• 0</th></sup=9<>                                                                                                    |              | Internationogi<br>4 Yani Holbarik labPro/R3                                                                   | • 0<br>• 0    |

#### 7.3 Oprettelse af klinik profiler

Vælg Opret/rediger profiler nederst i den grønne bjælke for at oprette profiler • Opret/rediger profiler

| WebReg                                     | Praksis 🦻 Lægerne Webreq_Synlab support only (990104), nu | De sidste 4 uger  Alle gemte VebPatient Arkiv (0)          |  |  |  |  |
|--------------------------------------------|-----------------------------------------------------------|------------------------------------------------------------|--|--|--|--|
|                                            | Patient Nancy Berggren, 251248-9996 (n) 74 år             | = Sendte (0) = Gemete (2) = Hotel (45) = Ønsker til WebReq |  |  |  |  |
| LABORATORIERERVISITION                     |                                                           |                                                            |  |  |  |  |
| Laboratorium Hent nyheder fra laboratoriet |                                                           |                                                            |  |  |  |  |
| Klinisk biokemi, Synlab 🗸 🔮 🖬              |                                                           |                                                            |  |  |  |  |
| Klinik profiler                            |                                                           |                                                            |  |  |  |  |
| [Ny profil]                                |                                                           |                                                            |  |  |  |  |
| 5 6                                        | LABORATORIEMEDICIN: OPRETTE / REDIGERE PROFILER           |                                                            |  |  |  |  |
| 🛃 Gem profil 🛛 📲 Tilbage til rekvisition   |                                                           |                                                            |  |  |  |  |
| SØG: Angiv søgeord                         | PROFIL OPLYSNINGER                                        | ANALYSER                                                   |  |  |  |  |
| - KLINISK BIOKEMI                          | Profilnavn: 3                                             | Hæmatologi                                                 |  |  |  |  |
| 🏓 Kalium;P 👪 😪 💟                           | Information: A                                            | Hæmoglobin;B (MCK)                                         |  |  |  |  |
| 🏓 Hæmoglobin;B 🗧 🤮 😴                       |                                                           | Væske- og elektrolytbalance                                |  |  |  |  |
| VÆLG ANDRE ANALYSER                        | Brugerspecifik():                                         | Kalium P (MCK)                                             |  |  |  |  |
| + KLINISK MIKROBIOLOGI                     | Patient profil:                                           | E comunity function                                        |  |  |  |  |
| + PATOLOGI                                 | Overskrift                                                |                                                            |  |  |  |  |
| + EGNE ANALYSER                            |                                                           |                                                            |  |  |  |  |
| + WEB PATIENT                              |                                                           |                                                            |  |  |  |  |

Vælg **Ny profil** fra drop-down listen. Vælg de analyser, som skal indgå i profilen i menuen til venstre. Brug eventuelt søgefunktionen.

De valgte analyser ses under ANALYSER, til højre i skærmbilledet.

- 2 Ved fortryd af et analysevalg fjernes fluebenet ved analysen til højre i skærmbilledet.
- 3 Når alle analyserne, som skal indgå i profilen, er valgt, så skal du navngive profilen. Giv profilen et sigende navn, som du indtaster i feltet **Profilnavn**.
- I informationsfeltet kan du skrive generelle informationer / beskrivelser til den aktuelle profil.
   F.eks. "Husk at ringe til Hjemmeplejen".
   Skriver du i feltet, så vises et blåt informationstegn ved profilen.

Felterne **Brugerspecifik**, **Information**, **Patientprofil**, **Kopi til yder** og **kopimodtager** kan være ubesvaret. Fakta om disse felter beskrives i afsnittet 7.3 *Profil oplysninger*.

- 6 Gem profil for at gemme den nye profil. Vælg Ny profil fra drop-down listen, hvis du ønsker at oprette flere profiler.
- 6 Tilbage til rekvisitionen for at afslutte.

### 7.3 Profil oplysninger

| PROFIL OPLYSNINGER  |
|---------------------|
| Profilnavn:         |
| Information 2       |
| Brugerspecifik(): 3 |
| Patient profil: 4   |
| Overskrift          |
|                     |
| Log af              |

- 1 Profilnavn: I feltet indtastes profilens navn.
- Information: I Informationsfeltet kan der skrives generelle informationer/beskrivelser til den aktuelle profil. F.eks. "Husk at ringe til hjemmeplejen". Skrives der i feltet vises et blåt informationstegn ved profilen.
- **3** Brugerspecifik profil: Ønsker man sine private profiler, så sættes et flueben i boksen. Profilen vil ikke kunne ses af klinikkens andre brugere af WebReq.
- Patient profil: Man kan gøre profilen patientspecifik, hvis profilen kun skal knyttes til denne ene patient. Patientprofiler findes kun på indgangsbilledet i normalvisning. Disse vises altid øverst i profillisten skrevet med fed skrift.
- 5 Overskrift: I profilvisningen skal der oprettes overskrifter, hvor klinikprofilerne kan placeres. Denne type benyttes til at oprette en sorteringsoverskrift til sortering af beslægtede
- 6 Kopimodtager: Det er muligt at indsætte en kopimodtager. Kopimodtageren overføres automatisk til rekvisitionen, hver gang profilen benyttes.

### 7.4 Rediger profil oplysninger

| Vælg Opret/rediger profiler neders                                        | t i den grønne bjælke for at oprette profiler • Opret/redi | iger pro <u>f</u> iler   |
|---------------------------------------------------------------------------|------------------------------------------------------------|--------------------------|
| Laboratorium Hent nyheder fra laboratoriet<br>[Klinisk biokemi, Synlab V] |                                                            |                          |
| Klinik profiler<br>Thyreoidea                                             |                                                            |                          |
| 6 5 7                                                                     | LABORATORIEMEDICIN: OPRETTE / REDIGERE PROFILER            |                          |
| 🛃 Gem profil 🛛 😫 Slet profil 🛛 🍕 Tilbage til rekvisition                  |                                                            |                          |
| SØG: Angiv søgeord 3                                                      | PROFIL OPLYSNINGER 2                                       | ANALYSER 4               |
| * KLINISK BIOKEMI                                                         | Profilnavn: Thyreoidea                                     | Metabolisme              |
| + KLINISK MIKROBIOLOGI                                                    | Information:                                               | Triglycerid;P(fPt) (BSS) |
| + PATOLOGI                                                                |                                                            | Kolesterol HDL;P (BSS)   |
| + EGNE ANALYSER                                                           | Brugerspecink():                                           | Kolesterol;P (BSS)       |
| * WEB PATIENT                                                             | Patient profil:                                            | Kolesterol LDL;P (BSS)   |

1 drop-down listen Klinik profiler vælges den profil, der skal redigeres.

Overskrift

- 2 | Profil oplysninger kan alle felter redigeres. Profilnavn, Information, Brugerspecifik, Patientprofil, Kopi til yder samt Kopimodtager. Felterne kan i Profil oplysninger være ubesvaret - med undtagelse af profilnavn.
- 3 Tilføj analyser: Vælg de analyser, som skal indgå i profilen i menuen til venstre. Brug eventuelt søgefunktionen. De valgte analyser ses under ANALYSER, til højre i skærmbilledet.
- **4** Fiern analyser: Fjern fluebenet ved den/de i analyselisten til højre, som skal slettes fra profilen.
- 5 Tryk på Slet profil og vælg Ja i næste dialogboks for at gennemføre handlingen. Ved fortryd af handlingen klik Nej.
- 6 Vælg: Gem profil for at gemme ændringerne.
- Vælg: Tilbage til rekvisitionen for at afslutte.

Glukose;P (BSS)

• 11

#### 7.5 Visning grupperede profiler - profiler (Alle)

| 2 | 🜫 KLINIK PROFILER 🚺                                  |   |                                                 |
|---|------------------------------------------------------|---|-------------------------------------------------|
|   | måneds kontrol                                       |   | TEST af inaktiv analyse                         |
|   | Laboratoriemedicin                                   |   | Zebra ny                                        |
|   | Test bestilling                                      |   | HPV-Selvtest                                    |
|   | Farver                                               |   | TEST PAT                                        |
|   | Thyreoidea                                           |   | Diabetes årssamtale                             |
|   | Boldfarver                                           | 0 | TEST HUD PAT                                    |
|   | LKO 2022                                             | 0 | TEST 8                                          |
|   | Chlamydia                                            |   | Koloskopi, randoms bioptering, obs mikrokolitis |
|   | Kontrol                                              | 0 | Halvårlig kontrol                               |
|   | Rødt udråbstegn - prøven kan ikke tages af klinikken |   | 🗌 3 glas                                        |
|   | Hypertension Inden årskontrol                        |   | Test                                            |
|   | Smerteskema                                          |   |                                                 |
|   | Akutpakke                                            | 0 |                                                 |
|   | Priser.                                              |   |                                                 |
|   | Tørre øjne                                           |   |                                                 |
|   |                                                      |   |                                                 |

1 Der er to skærmbilleder til visning af klinikkens profiler:

| S KLINIK PROFILER | Standard visning: WebReq åbnes altid i denne visning. Den enkelte bruger kan<br>vælge at benytte visningen <b>Alle.</b> Dette huskes da der gemmes en cookies på<br>maskinen. |
|-------------------|----------------------------------------------------------------------------------------------------|
| 🔁 PROFILER (ALLE) | Profiler alle: Gruppering af beslægtede profiler                                                                                                    |

2 For at skifte til en anden visning kan du i informationsbjælken klikke på ikonet til venstre for teksten Klinik profiler.

Ved at benytte **profiler alle**, får du mulighed for at oprette overskrifter til sortering af beslægtede profiler. Ved at udvælge blandt laboratoriets profiler, får du mulighed for at flytte dem over blandt klinikprofilerne.

I **Profiler alle** vises øverst patientprofilerne efterfulgt af klinikkens øvrige profiler under overskriften (gruppen) **Blandede profiler.** Inden for grupperne kan du ændre din sortering ved markerer én profil og trækker den til en anden placering.

En cookie gemmes på brugerens pc-adresse, som derved husker, hvilken visning man valgte sidst.

# 8. Gennemgang af laboratorie profiler

1 For de enkelte laboratorier er det muligt i klinisk kemi og klinisk immunologi, at oprette en liste med de profiler, som laboratoriet anbefaler. Laboratorieprofiler kan **IKKE** redigeres.

Profilerne kan indeholde en kombination af lægens egne analyser og analyser til laboratoriet. Alle laboratoriets anbefalede profiler vises i en liste til højre for klinikkens profiler. Når laboratoriet har oprettet eller redigeret en laboratorieprofil, vil disse være markeret med en **sort** stjerne. Læger som benytter en favoritliste vil altid få de rettede og nye profiler vist.

#### 2 Favoritliste:

Ved alle laboratorieprofilerne findes en grå stjerne.

Når du klikker på denne stjerne, ændres farven til gul og profilen er derved valgt som en favorit. Alle favoritprofilerne vises øverst i oversigten med laboratorieprofiler.

3 Ved klik på den grå stjerne til højre for titelteksten Laboratorie profiler vises kun profilerne, som er valgt som favoritter i oversigten.

A Nationalt anbefalede profiler: Laboratorieudvalget (under Dansk Selskab for Almen Medicin) har oprettet anbefalede profiler, som laboratorierne har mulighed for at oprette i WebReq. De nationale anbefalede profiler vises sammen med laboratoriets profiler.

De nationale anbefalede profiler kan kendes fra de øvrige profiler ved, at der vises et ikon til venstre for

profilens navn.

klik på ikonet skiftes til DSAM hjemmeside, hvor hele listen med de nationale anbefalede profiler vises. www.dsam.dk/flx/kvalitet/laboratorieomraadet/laboratorieprofiler

| 🌠 Glas 🍓 Pris 🗾 Opl <u>y</u> sninger 📎 A <u>d</u> vis Reitereringer 🔽 🖌 Interval (o | lage) |
|-------------------------------------------------------------------------------------|-------|
| 1 LABORATORIE PROFILER (ALLE)                                                       | 3 *   |
| AKUT KMA Lab. profil                                                                | *     |
| Dyrkning og Resistens                                                               | 2 🖈   |
| Yani Test i FE                                                                      | *     |
| test rette markering                                                                |       |
| Allergi Inhalation                                                                  | ŵ     |
| Infektion udredning                                                                 | ŵ     |
| 4 🤗 link til vejledning                                                             | 🛸 🛸   |
| test 081019 margit                                                                  | Ŷ     |
| Iabprofil 25112019                                                                  | 😭 😫   |

Du kan ændre rækkefølgen af favoritprofiler ved at markere én profil og trækker den til en anden placering.

# 9. Gennemgang af egne analyser

#### 9.1 Egne analyser

1 Du kan fra en nationalliste med egne analyser oprette klinikkens egne analyser.

| 幹 <u>N</u> æste 💟 <u>U</u> dfør 🥅 Skema <u>v</u> isning 📙 G <u>e</u> m 🛹 H <u>o</u> tel 🎦 Nulstil |
|---------------------------------------------------------------------------------------------------|
| SØG: Angiv søgeord                                                                                |
| + KLINISK BIOKEMI                                                                                 |
| + KLINISK MIKROBIOLOGI                                                                            |
| + PATOLOGI                                                                                        |
| + EGNE ANALYSER 1                                                                                 |
| + WEB PATIENT                                                                                     |

Når bestillingen sendes, bliver **Egne analyser** ikke sendt elektronisk til laboratoriet ved rekvisitionstype **Prøven** indsendes.

Vær opmærksom på at når en rekvisition gemmes på hotellet, (hvor der er bestilt egne analyser) vil de analyser, der ikke har en NPUkode men en lokalkode, blive slettet, når rekvisitionen hentes af et klinisk biokemisk laboratorium.

Der findes to forskellige stregkode formater til glasetiketten, hvor stregkoden er:

- rekvisitionsnummer
- patientens CPR-nummer

I nogle lægesystemer benyttes stregkoden med CPR-nummer, når analyseresultatet fra et analyseapparat sendes direkte til lægesystemet. Kontakt WebReq Online Support på tlf.: 7572 0177 for ændringer af stregkode formater.

#### 9.2 Egne analyser – bestilling

Egne analyser bestilles på samme måde som de øvrige analyser.

Egne analyser vises på bestillingssiden med en grå cirkel.

|   |                                                |        |       |                            | REKVISI |
|---|------------------------------------------------|--------|-------|----------------------------|---------|
| l | 🖌 Udfør 🧮 Skemavisning 闄 Gem 🛹 Hotel ង Nulstil |        |       |                            |         |
| S | ØG: Angiv søgeord                              | Valgte | profi | iler:[Thyreoidea]          |         |
| + | KLINISK BIOKEMI                                | 3 🖕    |       | C-reaktivt protein [CRP];P |         |
| + | KLINISK MIKROBIOLOGI                           |        |       |                            |         |
| + | PATOLOGI                                       |        |       |                            |         |
| - | EGNE ANALYSER                                  |        |       |                            |         |
|   | * C-reaktivt protein [CRP];P 2 3 🗛 🖉           |        |       |                            |         |
|   | 🕸 Dyrkning;U 🗾 🔲                               |        |       |                            |         |
|   | 🕸 Elektrokardiografi [EKG12];Pt                |        |       |                            |         |
|   | 🛱 Glukose;P(kB) 🗉 🤮                            |        |       |                            |         |
|   | 🕆 Hæmoglobin;B                                 |        |       |                            |         |
|   | 🕸 Koagulationsfaktor II+VII+X [INR];P          |        |       |                            |         |
|   | 🗘 Maskinel HÆM 🗾                               |        |       |                            |         |
|   | 🕸 Sedimentationsreaktion;B                     |        |       |                            |         |
|   | ☆ Urinundersøgelse stix gruppe;U               |        |       |                            |         |

#### 9.3 Egne analyser – På PTB (PrøveTagningsBlanket)

Egne analyser bliver markeret på PTB'en (PrøveTagningsBlanket) med en sort cirkel.

2 Det er muligt, at få Egne analyser udskrevet på en separat PTB. Analyserne er listet op, så det er muligt at skrive prøveresultatet på PTB'en som en arbejdsseddel.

| PERMISSION 21-92-2012 10.40.20                                                                                                    | Side: 4 af 4 Reky. nr.: 100000164067                                                           |                                                             |
|----------------------------------------------------------------------------------------------------|------------------------------------------------------------------------------------------------|-------------------------------------------------------------|
| OPR.nr.:         251248-4916           Nawn         Berggren, Nancy Arm           Bekurzer:         10000164067           Bekur zetur:         123455 MecCom og Petersen           Rekur zetur:         21402-2012 10.48125 | Younn: 123456 Initale:: MT<br>Med.Com og Petersen<br>Saugstedlund 48<br>5600 Fåborg            | 251245-4916 Berggren, Nancy Ann<br>Reity, nr.: 100000164063 |
| OPR er.: 251246-4916<br>Navn: Berggren, Nancy Arn<br>Rekv,rk: <b>10000164067</b><br>Rekv, navn: 123456 MedCom og Petersen<br>Rekv, dato 21-02-2012 10-48-25                                                                 | Telvfor: 66133066<br>Berggren, Nancy Ann Tif :+4538121448<br>251248-4916<br>MedCom og Petersen | H 80 Berggren, Narcy Ann<br>80 251248-4916 2.7BLA H         |
| DIAGNOSTISKE PRØVER<br>Biologisk stof, kategori B                                                                                                    | Pravelzpning: 21-02-2012 10.47:00<br>Pt. kontakitype: Indsend prave<br>Andre oplysninger:      |                                                             |
| Holbæk, Sygehus Vestsjælland<br>Klinisk Biokemisk Afsnit<br>Smedelundsgade 60<br>4300 Holbæk tif: 59484382                                                                                                    |                                                                                                |                                                             |
| H: INR, NLA (H) INR, NLA (                                                                                                    |                                                                                                |                                                             |
|                                                                                                    |                                                                                                |                                                             |
|                                                                                                    |                                                                                                |                                                             |
|                                                                                                    |                                                                                                | 1                                                           |
| 10000164148                                                                                                    |                                                                                                | ı                                                           |

#### 9.4 Opret/rediger/slet Egne analyser

- 1 I funktionsbjælken nederst på skærmbilledet på vælg Rediger egne analyser for at få mulighed for at oprette og redigere/slette eksisterende egne analyser.
- 2 Udvælg den ønskede analyse fra listen med Nationale lægeanalyser, klik i feltet ved analysenavnet for at vælge analysen, et flueben viser at analysen er valgt. Ved fortryd klikkes i samme felt og fluebenet fjernes. Analysernes rækkefølge kan ændre ved hjælp af pil op. Den valgte analyse vises nu øverst i listen Egne analyser.
- 3 | **Analyseoplysninger** kan analysens egenskaber tilrettes, hvis intet ændres, benyttes analysens standard opsætning.
- 4 Redigere egne analyser Udvælg den ønskede analyse fra listen med Egne analyser ved at klikke på linjen.

Egenskaberne for analysen kan vises i Analyseoplysninger og kan redigeres

5 Slet en analyse: Udvælg den analyse fra listen med Nationale lægeanalyser der ønskes slettes og fjern vingen.

Ja Nej

|                                                               | siet analyse                                                |
|---------------------------------------------------------------|-------------------------------------------------------------|
| Vælg <b>Ja</b> i næste dialogboks, for at gennemføre handling | A                                                           |
| Ved fortryd af handlingen klik Nej                            | Er du sikker på at analysen skal slettes fra egne analyser? |

- **6** Gem egne analyser for at gemme analysen.
- 7 Tilbage til rekvisitionen for at afslutte.

| 📕 G <u>e</u> m egne analyser 🛛 🍕 Tilb <u>a</u> ge til rekvisition |       |                                     |                        |                            |
|-------------------------------------------------------------------|-------|-------------------------------------|------------------------|----------------------------|
| NATIONALE LÆGE ANALYSER 2                                         |       | EGNE ANALYSER 4                     | ANALYSEOPLYSNING       | BER 3                      |
| 🛱 AKUT                                                            |       | C-reaktivt protein [CRP];P          | Analysenavn            | C-reaktivt protein [CRP];P |
| Alanintransaminase [ALAT];P                                       | E 🛤 🗌 | Glukose;P(kB;fPt)                   | Kada                   | ND140740                   |
| 🖄 Albumin / Kreatinin-ratio:U                                     |       | Hæmoglobin A1c gruppe;Hb(B)         | Kode                   | NP019746                   |
| Albumin / Kreatinin-ratio:U                                       |       | Hæmoglobin;B                        | Glasgruppe             | A                          |
| Albumin masse:11                                                  |       | Koagulationsfaktor II+VII+X [INR];P | Glasgruppenavn         | HÆM eget                   |
| Albumin masse,0                                                   |       | Leukocytter;B                       | Glasgruppenavn         | Them, oget                 |
| Alkoholforbrug;Pt(alkohol)                                        | I 🗌   | Leukocyttype gruppe;B               | Glastype               | _                          |
| 🕸 Amylase;P                                                       | 🗉 🤮 🗌 | Urinundersøgelse stix gruppe:U      | Antal glas / atikattar | 4                          |
| Ankel/Arm blodtryk                                                |       | Albumin (semikvant):U               | Antai gias / euketter  |                            |
| 🕸 Audiometri                                                      |       | Erytrocytter(semikvant);U           | ARB - prompt           |                            |
| 🛱 Basisk fosfatase;P                                              | E 🗛 🗌 | Glukose(semikvant);U                | Tilbagesvar overvågnin | ng 🗌                       |
| 🕸 Blodtryk                                                        |       | Nitrit (semikvant);U                |                        |                            |
| Soldtrik, nuls gruppe:Pt                                          |       | Protein(semikvant);U                |                        |                            |

#### 9.5 Egenskaber for lægens egne

| NALYSEOPLYSNING        | BER           |   |
|------------------------|---------------|---|
| Analysenavn            | Leukocytter;B |   |
| Kode                   | NPU02593      | 2 |
| Glasgruppe             | A             | 3 |
| Glasgruppenavn         | HÆM,eget      | 4 |
| Glastype               |               | 5 |
| Antal glas / etiketter | 1             | 6 |
| ARB - prompt           |               | 7 |
| Tilbagesvar overvågnir | ng 🗌          | 8 |

**1** Kort navn: Analysens korte navn. Dette navn kan ikke redigeres.

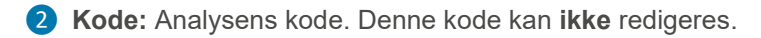

**3** Glasgruppe (analyser med samme glasgruppe kan tages i samme glas): Analyser, der skal tages i samme glas, skal have samme glasgruppe identifikation (nummer eller bogstaver) f.eks. **A**.

#### **4** Glasgruppenavn:

Analyser der skal tages i samme glas, skal have samme identifikation (nummer eller bogstaver) f.eks. glasgruppe navn **HÆM, eget**.

**5** Glastype: Typen af glas som anvendes, f.eks. **5GEL**. Teksten skrives altid på etiketten.

#### 6 Antal glas / etiketter:

Antallet af glas der skal bruges til denne analyse.

- 1 = en etikette
- 2 = to etiketter osv.
- **ARB-prompt:** Ved dette valg, vil der være plads til at skrive analyseresultatet (arbejdsseddel) ved analysenavnet på PTB.
- 8 Tilbagesvar overvågning: Sættes tilbagesvar overvågning med flueben, udskrives etikette med to stregkoder, CPR-nummer og glas nummer. Denne funktion kan KUN benyttes ved analyse udstyr fra Triolab og MedPort.

# 10. Gennemgang af laboratoriemedicin

#### 10.1 Laboratoriemedicin - Klinisk biokemi

I Laboratoriemedicin er alle laboratoriespecialer samlet. Det betyder, at du kan bestille analyser til klinisk biokemi, klinisk mikrobiologi og klinisk patologi & Web-Patient i samme modul.

## 1 Benyttes Minikald åbnes på **PATIENT DATA** siden.

Når patientdata er indtastet, vælges enten listevisning eller skemavisning.

| PATIENT DATA                                  |                                                                  |
|-----------------------------------------------|------------------------------------------------------------------|
| Der er brug for følgende                      | e oplysninger om patienten, før der kan oprettes en rekvisition. |
| CPR-nummer:                                   | 2512489996 Søg                                                   |
| Fornavn:                                      | Nancy                                                            |
| Efternavn:                                    | Berggren                                                         |
| Adresse:                                      | Frederiksberg Allé                                               |
| Postnummer:                                   | 3400                                                             |
| By:                                           | Padborg                                                          |
| Telefonnummer:                                |                                                                  |
| Mobil / SMS                                   |                                                                  |
| Email                                         | mail@adresse.dk                                                  |
| Region:                                       | Region Nordjylland                                               |
| Sygesikringsgruppe:                           | Sygesikringsgruppe 1                                             |
| Laboratoriemedicin                            |                                                                  |
| Listevis <u>n</u> ing<br><u>S</u> kemavisning |                                                                  |
| Log af                                        | Ny rekvisition                                                   |

### **10.2 Listevisning**

|                                                                                                    | Praksis VebB            | 2eg Test (123456), mm                                                     | De sidste 4 uger Alle gemte VebPatient Arkiv                                                       |             |                                     |                     |
|----------------------------------------------------------------------------------------------------|-------------------------|---------------------------------------------------------------------------|----------------------------------------------------------------------------------------------------|-------------|-------------------------------------|---------------------|
|                                                                                                    | Patient Nancy Be        | orggren, 251248-9996 (n) 70 år                                            | <ul> <li>Sendte (84)</li> <li>Gemte (13)</li> <li>Hotel (40)</li> <li>Tilbagesvar (118)</li> </ul> | af 129)     |                                     | 🛏 Ønsker til WebReq |
| Laboratorium <u>Hent nyheder fra laboratoriet</u><br>Hottext, Sygetus Vestsjætland V Status<br>Klinik profiler<br>Vælg |                         | Prøvetagningstid<br>10 juni 2019 mm 14:48<br>Laboratorie profiler<br>Vælg | <b>∲</b><br>⊽                                                                                      |             | Rekvisitionstype<br>Prøve indsendes | V                   |
|                                                                                                    |                         | REKVISITION: LABORA                                                       | TORIEMEDICIN                                                                                       |             |                                     |                     |
| 🍁 Næste 💟 Udfør 🔟 Skernavisning 📙 Gem 🛷 Hotel 🖺 Ni                                                                     | ulstil 🛐 Laboratoriesva | rportalen                                                                 | 💑 Glas 🔇                                                                                           | 😼 Pris 🗾 Op | olysninger 🦠 Agivis Reitereringer   | V Interval (dage)   |
| søg:                                                                                                    |                         | 🛫 KLINIK PROFILER                                                         |                                                                                                    |             | LABORATORIE PROFILER (ALLE          | *                   |
| - KLINISK BIOKEMI                                                                                                    |                         | Infektion (2)                                                             | Vaesketal                                                                                          |             | Homocystein ny nancy                |                     |
| 🟓 Digoxin,P                                                                                                    |                         | Laboratoriemedicin                                                        | Smerte Skema                                                                                       |             | Hæmatologi                          |                     |
| 🟓 Lamotrigin;P                                                                                                    | E 🔹 🗌                   | Demens                                                                    | profil med wp                                                                                      |             | Avresygdom                          |                     |
| Netilmicin;P                                                                                                    | E 🔹 🗌                   | Osteoporose K                                                             | Ny væsketal                                                                                        | 0           | test ny profil                      |                     |
| VÆLG ANDRE ANALYSER                                                                                                    |                         | Diagnostisk pakkeforløb                                                   | MRSA screening                                                                                     |             | Auskelsmerter                       |                     |
| + KLINISK MIKROBIOLOGI                                                                                                 |                         | Væsketal                                                                  | 1.Nydiagnostiseret Type II                                                                         |             | Alle praksis                        |                     |
| + PATOLOGI                                                                                                    |                         | Gonore kvinde                                                             | 3 Holbæk, Sygehus Vestsjælland                                                                     |             | 🗌 🖙 Væsketal                        |                     |
| + EGNE ANALYSER                                                                                                    |                         | Osteoporose M                                                             | hyp.art årskontrol                                                                                 |             | Levertal                            | ¥0 🛊                |
| + WEB PATIENT                                                                                                    |                         | INR kontrol                                                               | Fertilitetsudred (M) med lang lang tekst                                                           |             | 🗌 🧟 Yani Holbæk labProfil3          | 0.9                 |
|                                                                                                    |                         | Chlamydia                                                                 | Partner donor                                                                                      |             | Meget ny profil                     |                     |
|                                                                                                    |                         | d-vitamin                                                                 | Demens                                                                                             |             | A Lipider, kontrol                  |                     |
|                                                                                                    |                         | Med seneste svar                                                          | Væsketal                                                                                           |             | test                                | ۵ ک                 |

- I listevisning er skærmbilledet delt op i tre dele, i venstre side vises brugerens favoritter hvis brugeren har valgt at oprette favoritanalyser. Ved klik på den orange bjælke vælg andre analyser fremkommer kataloglisten. I midten vises klinikkens profiler og til højre vises laboratoriets profiler.
- Øverst i listen med klinik profiler, vises de patientspecifikke profiler først og skrevet med FED. Derefter vises profilerne der er tilknyttet laboratoriemedicin efterfulgt af profiler der er tilknyttet specifikke klinisk biokemiske laboratorier.
- 3 Når der vælges profiler som er tilknyttet et laboratorium Bemærk: ved profiler, der er oprettet til et andet laboratorium, vil rekvisitionen ALTID sendes til det pågældende laboratorium, uanset valg af laboratorium fra laboratorielisten. Alle klinikprofiler og laboratories profiler vises også i drop-down listerne øverst.

 Laboratoriets analyser er lagt ind under forskellige kataloger, hvor de hyppigste analyser vises øverst. Herefter vises de øvrige analyser alfabetisk.

Analysenavnet, der vises, er det nationale kortnavn. Ved at føre musen hen over analysen, vises analysens nationale lange navn med tilhørende IUPAC / NPU-kode. Har laboratoriet skrevet analysens synonym vil dette vises i samme dialogboks.

- + Katalogerne åbnes ved at klikke på + eller klik på katalognavnet
- Katalogerne lukkes ved at klikke på eller klik på katalognavnet

| Mah Dag                                                                    |             | Praksis  | 📝 WebR        |
|----------------------------------------------------------------------------|-------------|----------|---------------|
| LABORATORIEREKVISITION                                                     | Đ           | Patient  | Nancy Be      |
| Laboratorium Hent nyheder fra laboratoriet<br>Holbæk, Sygehus Vestsjælland |             |          |               |
| Klinik profiler<br>Vælg                                                    |             |          |               |
| Næste 💟 Udfør 📰 Skemavisning 📙 Gem 🛹 Hø                                    | otel 船 Nuis | til 📕 La | boratoriesvar |
| - KLINISK BIOKEMI<br>- HÆMATOLOGI                                          |             |          |               |
| Hæmoglobin;B                                                               |             |          |               |
| 🗟 kort                                                                     |             |          |               |
| C Leukocytter,B                                                            |             |          |               |
| Leukocyttype gruppe;B                                                      |             |          |               |
| Trombocytter;B                                                             |             |          |               |

Laboratoriet kan **"skjule"** analyser som man dog godt kan rekvirere. De pågældende analyser kan kun fremfindes, ved at foretage en søgning.

Laboratoriet kan åbne en analyse med et højt sorteringsnummer på et specifikt CPR-nummer, ved at oprette en laboratorieprofil med analysen. På samme måde kan laboratoriet åbne en analyse til en bestemt rekvirent.

Klinik profiler

Vælges ved klik i feltet ved profilnavnet. Klik næste for at pakke den/de ønskede profiler ud. Ved fortryd klik **Nulstil** og rekvisitionen nulstilles.

#### 10.4 Rekvirering – Listevisning

Laboratoriets analyser er opdelt i kataloger, som kan åbnes enkeltvis.

|                                                      | Destusia             | N                       |                      | - De sidete dunas - Alle sente - Mak Defent A | a shine                                           |                     |
|------------------------------------------------------|----------------------|-------------------------|----------------------|-----------------------------------------------|---------------------------------------------------|---------------------|
| WebBeg                                               | Praksis V            | WebReq Test (123466), n | nm                   | De sidste 4 uger Alle gemte WebPatient A      |                                                   |                     |
| LAPOPATOPIEPEKVISITION                               | Patient Nan          | cy Berggren, 251248-999 | 96 (n) 70 år         | Sendte (84) Gemte (13) Hotel (40) Tilba       | agesvar (118 af 129)                              | 🐱 Ønsker til WebReq |
| LABORATORIERERVISITION                               |                      |                         |                      |                                               |                                                   |                     |
| Laboratorium Hent nyheder fra laboratoriet           |                      |                         | Prøvetagningstid     | 2                                             |                                                   |                     |
| Holbæk, Sygehus Vestsjælland 🔽 🔮 📕 🐸                 |                      |                         | 10 juni 2019 15:11   | <b>•</b>                                      |                                                   |                     |
| Klinik profiler                                      |                      |                         | Laboratorie profiler |                                               | Rekvisitionstype                                  |                     |
| Vælg 🗸                                               |                      |                         | Vælg                 | V                                             | Prøve indsendes                                   | ~                   |
|                                                      |                      |                         |                      |                                               |                                                   |                     |
|                                                      |                      |                         | REKVISITION, LABORA  | TORIEMEDICIN                                  |                                                   |                     |
| 💟 Udfør 🔝 Skemavisning 📙 Gem 🛹 Hotel 骱 Nulstil 📗 Lat | ooratoriesvarportale | n 🦓 Seneste svar        |                      |                                               | 🔩 Glas 🦓 Pris 🛐 Oplysninger 📎 Advis Reitereringer | V Interval (dage)   |
| SØG: Angiv søgeord                                   |                      |                         |                      |                                               |                                                   |                     |
| - KLINISK BIOKEMI                                    | _                    | 3 V Hæn                 | nonlohin:B           |                                               | HOS                                               |                     |
| 😕 Digoxin P                                          |                      |                         | noglobilit,b         |                                               |                                                   |                     |
| I amotrigin P                                        |                      | 🖂 😭 🗹 🥥 Kaliu           | im;P                 |                                               | HOS Normal                                        | 🛃 🛤 🛸               |
| Netilmicin P                                         |                      |                         |                      |                                               |                                                   |                     |
| VELG ANDRE ANALYSER                                  | 0.0                  |                         |                      |                                               |                                                   |                     |
| * HÆMATOLOGI                                         |                      |                         |                      |                                               |                                                   |                     |
| * VÆSKE- OG ELEKTROLYTBALANCE                        |                      |                         |                      |                                               |                                                   |                     |
| * HÆMOSTASE                                          |                      |                         |                      |                                               |                                                   |                     |

1 Vælg andre analyser. Udvælg derefter det katalog, hvor du vil bestille en analyse. Klik i feltet ved analysenavnet for at bestille analysen - et flueben viser at analysen er valgt.

2 Ved nogle analyser er det muligt at vælge en analyse prioritet fra en drop-down liste.

3 Fjern analyse fra bestillingen: Klik i feltet ved analysenavnet for at fjerne fluebenet.

Søg en analyse: Er der analyser, som du ikke umiddelbart kan finde, så har du mulighed for at foretage en søgning. Indtast en søgestreng i feltet. Klik: III En liste med de fundne resultater vises i kataloget SØGERESULTAT. For at komme tilbage til katalogerne skal du klikke på: SØGERESULTAT.

#### Bestil analyser med brug af klinik profiler

Vælg en eller flere klinikprofiler ved at klikke ved profilnavnet.

- 2 Bestil analyser med brug af laboratorie / nationale anbefalede profiler
- 3 Næste den/de valgte profiler pakkes ud. Navnene på den/de klinikprofiler, der er valgt, vises på informationsbjælken. Nedenfor ses listen med de valgte analyser.
- 4 Udfør: Rekvisitionen sendes til laboratoriet og ved indsendt prøve udskrives PTB
- **5 Gem**: Rekvisitionen gemmes i klinikken
- 6 Hotel: Rekvisitionen lægges på hotel og kan hente af andre læger eller laboratorier
- 7 Web-Patient: Skemaer fra Web-Patient kan ikke lægges på hotel.

Uden at den oprindelige profil ændres kan der tilføjes og fjernes analyser, som indgår i en profil. Du kan også vælge **skemavisning**, hvor du kan tilføje enkelt analyser. Ved fortryd af en analyse klikkes fluebenet væk. Er der ikke yderlige kommentarer, og markeringerne samtidig er grønne eller gule, så kan der forsættes.

#### Afslut bestillingen

Klik: **Udfør** for at afslutte bestillingen PTB. Der udskrives automatisk med de respektive stregkodeetiketter. Alle nødvendige oplysninger omkring prøvetagningen er skrevet på PTB'en.

#### 10.5 Skemavisning

En samlet oversigt med analyserne bliver vist i et skema med samme katalogrækkefølge, som i normalvisning. Klinikkens egne analyser vises sidst i skemaet.

| WebReq                                                                                                    |      | Praksis<br>Patient | WebReq Test (123456<br>Nancy Berggren, 251248- | ), mm<br>9996 (n) 70 år                                                   | • De s  | idste 4 uger = Alle gemte = WebPatient Arkiv<br>dte (84) = Ge <u>m</u> te (13) = Ho <u>t</u> el (40) = Tilbagesva | nr (118 af 129 | )          |                                       | 🥌 Ønsker til WebReq |
|----------------------------------------------------------------------------------------------------|------|--------------------|------------------------------------------------|---------------------------------------------------------------------------|---------|----------------------------------------------------------------------------------------------------|----------------|------------|---------------------------------------|---------------------|
| LaborATONIEREKVISITION<br>Laboratorium Hent nyheder fra laboratoriet<br>Holbæk, Sygehus Vestsjælland V 0<br>Klinik profiler<br>Vælg V 1 |      |                    |                                                | Prøvetagningstid<br>10 juni 2019 III 15:2<br>Laboratorie profiler<br>Vælg | 2.      | 2                                                                                                    |                |            | Rekvisitionstype<br>Prøve indsendes   | ×                   |
| 5                                                                                                    |      |                    |                                                | REKVISITION: LABO                                                         | RATORIE | MEDICIN                                                                                                    |                |            |                                       |                     |
| 💟 Udfør 🗊 Listegistning 📙 Gem 🛹 Høtel  Nutstil                                                                                          | Labo | ratoriesvarp       | ortalen                                        |                                                                           |         | 🕹 (                                                                                                    | Glas 🦓 Pris    | Golys      | ninger 📎 A <b>g</b> vis Reitereringer | Interval (dage)     |
| søg: trig 🔲 3                                                                                                    |      |                    |                                                |                                                                           |         |                                                                                                    |                |            |                                       |                     |
| - HÆMATOLOGI                                                                                                    |      | - ENDOK            | RINOLOGI                                       |                                                                           | - ALLER | GI (                                                                                                    |                | - KLINISK  | MIKROBIOLOGI                          |                     |
| ☆ 🗌 Hæmoglobin,B 🔳 🖡                                                                                                    |      | ÷ 🗌                | Thyrotropin [TSH];P                            | A 🗭                                                                       | 2       | Allergi Udr Astma-Konjunk - Rhinitis                                                                              |                |            | Denguevirus IgM, IgG (sygdom          | n?) Blod            |
| 🔆 🗌 Leukocytter;B                                                                                                    |      | *                  | Thyreotoksikose kontrol                        |                                                                           | 2       | Allergi Udr <5 år Luftveje-øjne-hud                                                                               |                | <b>*</b> U | (EDTA-glas) .                         |                     |
| 👷 🗌 kort 🗧                                                                                                    |      | ŵ 🗖                | Myxødern kontrol                               |                                                                           | *       | Allergi <5år Mave-tarm                                                                                            |                | *          | Adenovirus DNA Fæces .                |                     |
| Leukocyttype gruppe;B                                                                                                    |      | *                  | Follitropin [FSH];P                            | A 😪                                                                       | 2       | Hvepsegift (i3)-IgE;P                                                                                             |                | - PATOLO   | GI ANALYSER                           |                     |
| 👷 🗌 🦳 Trombocytter;B                                                                                                    |      | *                  | Glukose (120 min);P                            | 🗐 🗛 😒                                                                     | *       | Penicillin V (c2)-IgE;P                                                                                           |                |            | Anden cytologi                        |                     |
| Entrocytter B                                                                                                    | 4 -  |                    | Lutropin (LH):P                                | 0.0                                                                       |         | Penicillin G (c1)-Ab P                                                                                            |                |            | Cervixcytologi                        |                     |

- 1 Klinikprofiler kan vælges og bestilles fra drop-down listen.
- 2 Laboratorieprofiler kan vælges og bestilles fra drop-down listen. Ønskes flere profiler fra listerne vælges disse én ad gangen. Er der ikke yderlige kommentarer, og er markeringerne grønne eller gule, så kan der forsættes.
- **3** Søgefunktion indtast en søgestreng. Der skiftes automatisk til normalvisningen for at vise søgeresultaterne.
- 4 Klik i feltet til venstre ved analysenavnet for at bestille analysen. Et flueben viser, at analysen er valgt. Fjern en analyse fra bestillingen ved at klikke på feltet ved analysenavnet.
- S Afslut bestillingen ved at trykke på Udfør for at afslutte bestillingen PTB. Der udskrives automatisk med de respektive stregkodeetiketter. Alle nødvendige oplysninger omkring prøvetagningen er skrevet på PTB'en.

#### 10.6 Kvitteringsside

Ønskes at afslutte vælg Afslut

Klik på Afslut eller Alt+F4 (generel lukning af Windows)

Hvis der skulle opstå en fejl under udskriften, så klik på Udskriv blanket og blanketten genudskrives.

| KVITTERING                           |                                                                                                    |        |  |  |  |  |  |  |  |  |  |
|--------------------------------------|----------------------------------------------------------------------------------------------------|--------|--|--|--|--|--|--|--|--|--|
| Tidspunkt for indsendelse:           | 10-06-2019                                                                                                    |        |  |  |  |  |  |  |  |  |  |
| CPR nr:                              | 2512489996                                                                                                    |        |  |  |  |  |  |  |  |  |  |
| Patient:                             | Patient: Nancy Berggren                                                                                                    |        |  |  |  |  |  |  |  |  |  |
| Betaling:                            | Region                                                                                                    |        |  |  |  |  |  |  |  |  |  |
| Reiterering nummer:                  | 0                                                                                                    |        |  |  |  |  |  |  |  |  |  |
| Rekvisitionsnummer:                  | 101368469531                                                                                                    | $\sim$ |  |  |  |  |  |  |  |  |  |
| Rekvisitionstype:                    | Int Usanv                                                                                                    |        |  |  |  |  |  |  |  |  |  |
| Prøvedato                            | Veskgander         Mig Dreisen           Mig Dreisen stallats         Mig Dreise           Mig Dreisen stallats         Mig Dreise           Mig Dreisen Stallats         Mig Dreise           Mig Dreisen Stallats         Mig Dreise           Mig Dreisen Stallats         Mig Dreisen           Mig Dreisen Stallats         Mig Dreisen                                                                                                    | ~      |  |  |  |  |  |  |  |  |  |
| 😂 Udskriv blanket                    | Stata: Nar<br>Stata: Nar<br>Neurorg:<br>Second: Second: Seco | ut     |  |  |  |  |  |  |  |  |  |
| Laboratoriemedicin                   | Lidder Areader Arvend                                                                                                    |        |  |  |  |  |  |  |  |  |  |
| Listevis <u>n</u> ing                |                                                                                                    |        |  |  |  |  |  |  |  |  |  |
| <u>s</u> kemavisning                 |                                                                                                    |        |  |  |  |  |  |  |  |  |  |
| Gentag Rekvisition                   |                                                                                                    |        |  |  |  |  |  |  |  |  |  |
| Med analyser og kliniske oplysninger | Med kliniske oplysninger                                                                                                    |        |  |  |  |  |  |  |  |  |  |

Ønskes gentagelse af forrige rekvisition med analyser og kliniske oplysninger på samme patient. Klik på **Med** analyser og kliniske oplysninger, inkl. evt. svar på prompter.

Ønskes gentagelse af forrige rekvisition kun med kliniske oplysninger på samme patient. Klik på **Med kliniske** oplysninger.

Ønskes andre laboratorieundersøgelser på ny patient, så klikkes **Ny rekvisition**, eller du kan gå tilbage til lægesystemet og bestille derfra.

#### **10.7 Blokering for bestilling**

Laboratoriet kan på udvalgte analyser sætte en blokering på analyser som ikke kan tages samtidigt.

| Praksis Webr<br>LABORATORIEREKVISITION Patient Nancy B |                         | Req Test (123456), mm = De sidste 4 uger = Alle gemte = WebPatien<br>Berggren, 251248-9996 (n) 70 år = Sendte (91) = Ge <u>m</u> te (13) = Hotel (40) = Ti |                                  | nt Arkiv<br>Nibagesvar (118 af 136)             | 🗯 Ønsker til WebReq |
|--------------------------------------------------------|-------------------------|----------------------------------------------------------------------------------------------------|----------------------------------|-------------------------------------------------|---------------------|
| Laboratorium Hent nyheder fra laboratoriet             |                         | BLOKER<br>Følgende analyser kan ikke for                                                                                                    | ING<br>etages i samme bestilling |                                                 |                     |
| Klinik profiler<br>Vælg                                |                         | Hæmoglobin;B<br>Folat;P                                                                                                    |                                  | Rekvisitionstype<br>Prøve indsendes             |                     |
|                                                        |                         | Denne analyse kan ikke vælges                                                                                                    |                                  |                                                 |                     |
| 💟 Udfør 📰 Skemavisning 📙 Gem 🛹 Hotel  Nulstil 🛐 La     | boratoriesvarportalen 🔏 |                                                                                                    | Ok 🛇                             | Glas 🧠 Pris 🌉 Oplysninger 📎 Advis Reitereringer | Interval (dage)     |
| SØG: Angiv søgeord                                     |                         |                                                                                                    |                                  |                                                 |                     |
| - KLINISK BIOKEMI                                      |                         | 👾 🗹 🕘 Hæmoglobin;B                                                                                                    |                                  | HOS                                             | . 🖬 🗛 📦             |
| - HÆMATOLOGI<br>Hæmoglobin;B                           |                         | 🔆 🗹 💿 Folat;P                                                                                                    |                                  | HOS                                             |                     |

#### 10.8 Advarsel ved bestilling

Laboratoriet har mulighed for på udvalgte analyser at tilknytte en advarselsregel, der fortæller, at der foreligger et svar.

I dialogboksen skal brugerne tage stilling til om at fortsætte bestillingen eller at annullere bestillingen. Denne advarsel fremkommer kun ved egne bestillinger og ikke ved rekvisitioner hentet fra hotellet, hvor originalrekvirenten er en anden klinik eller en sygehusafdeling.

**Bemærk:** Klinisk mikrobiologi svar kan ikke vises i dialogboksen er der oplysninger om svartidspunkt og brugeren må selv se svaret på laboratoriesvarportalen.

| WebReg                                                                           | Praksis<br>Patient | 🏈 WebReq Test (123456), mm<br>Nancy Berggren, 251248-9996 (n) 70 år |                                   | = De sidste 4 uger<br>= Sendte (95) = G | = Alie gemte = V | VebPatient Arkiv<br>(45) = Tilbagesva | ar (112 af 125)                                 | 🗯 Ønsker til WebReg |
|----------------------------------------------------------------------------------|--------------------|---------------------------------------------------------------------|-----------------------------------|-----------------------------------------|------------------|---------------------------------------|-------------------------------------------------|---------------------|
| LABORATORIEREKVISITION * aboratorium Klinisk biokemi. DMDD laboratorium          |                    |                                                                     | ER FORLIGGER AL                   | LEREDE SVAR                             |                  |                                       |                                                 |                     |
| dinik profiler<br>Vælg                                                           |                    | C-reaktivt protein [CRP];P                                          | 7 +                               | mg/l                                    | 04.04.19         |                                       | Rekvisitionstype<br>Prøve tages på laboratorium | V                   |
| 🖌 Udtar 🔟 Skemavisning 😸 Gem 🛹 Hotel 睯 Nulstii 🛐 Lab                             | oratoriesvarport   |                                                                     | Ønsker du stadig                  | at bestille                             |                  |                                       | Glas 🌠 Oplysninger 📎 Advis Reitereringer        | Interval (dage)     |
| SØGERESULTAT                                                                     |                    | Annuller                                                            | CRP];P                            | _                                       | _                | © Fortsæt                             | МСК                                             | A                   |
| C-reaktivt protein (CRP):P C-reaktivt protein (CRP):P C-reaktivt protein (CRP):P |                    |                                                                     |                                   |                                         |                  |                                       |                                                 |                     |
| 💁 Lidfer 🔝 Skemavisning 📙 Gem 🛹 Høtel 睯 Nulstil 🧾 Lab                            | oratoriesvarport   | aken                                                                |                                   |                                         |                  |                                       |                                                 |                     |
| Support .                                                                        |                    | Ny rekvisition                                                      | <ul> <li>Flyt KKA prot</li> </ul> | filer                                   | Opret/rediger pr | ofiler 🔍 L                            | Jdtræk profiler • Rediger egne analyser • Klini | k admin             |

### 10.9 Begrundelse for bestilling

Laboratoriet kan på udvalgte analyser bede om en begrundelse for bestilling. Denne advarsel fremkommer kun ved egne bestillinger ikke ved rekvisitioner hentet fra hotellet hvor originalrekvirenten er en anden klinik eller en sygehusafdeling.

| WebBeg                                               | Praksis        | 📝 WebReq Test (123456), mm            | De sidste 4 uger      Alle gemte      WebPatient Arkiv |                                            |                     |
|------------------------------------------------------|----------------|---------------------------------------|--------------------------------------------------------|--------------------------------------------|---------------------|
| LABORATORIEREKVISITION                               | Patient        | Nancy Berggren, 251248-9996 (n) 70 år | ■ Sendte (97) ■ Gemte (9) ■ Hotel (45) ■ Tilbagesvar   | (112 af 127)                               | 🗯 Ønsker til WebReq |
| aboratorium                                          |                | DER FORLIGGER AL                      | LEREDE SVAR                                            |                                            |                     |
| Klinisk blokemi, DMDD laboratorium 🛛 🗹 🔮 📕           |                | Der er allerede svar på f             | ølgende analyser                                       |                                            |                     |
| linik profiler                                       |                |                                       |                                                        | Rekvisitionstype                           |                     |
| Vælg 🗸                                               |                | C-reaktivt protein [CRP];P            |                                                        | Prøve tages på laboratorium                | V                   |
|                                                      | _              | ¬ P-C-reaktivt protein [CRP]          | 7 ↑ mg/l 04.04.19                                      |                                            |                     |
| 🖌 Udfør 🔚 Skemavisning 📙 Gem 🛷 Høtel 🖺 Nulstil 💈 Lab | oratoriesvarpo | Begrundelse for genbestilling         | akut                                                   | 🛃 Glas 🗾 Oplysninger 🌭 Advis Reitereringer | Interval (dage)     |
| ØG Angiv søgeord                                     |                | Ønsker du stadig                      | at bestile                                             |                                            |                     |
| KLINISK BIOKEMI                                      |                | Annullar                              | @ Fostent                                              | MCK                                        | A                   |
| * Thyreoidea test                                    |                | Annuner                               | Fortsæt                                                |                                            |                     |
| Marmoglobin;B                                        |                | A 🗌                                   |                                                        |                                            |                     |

#### 10.10 Laboratoriemedicin - Klinisk mikrobiologi

1 Listen med eventuelle oprettede favoritter vises øverst.

2 Vælg andre analyser for at se laboratoriets analyser sorteret i tre søjler, undersøgelse, materiale lokalisation.

| - | KLINISK MIKROBIOLOGI                        |   |   |   |  |
|---|---------------------------------------------|---|---|---|--|
|   | 🖈 Dyrkning og resistens Urin - midtstråle . | 1 | 3 | ۲ |  |
|   | 🖈 Denguevirus DNA/RNA Blod (EDTA-glas)      |   |   | ۶ |  |
|   | VÆLG AND <u>R</u> E ANALYSER                | 2 |   |   |  |

3 Vælg undersøgelse: Her kan man vælge, hvilken undersøgelse man gerne vil have. Efter valg af undersøgelse vil listen med materialer kun vise de muligheder, der er for kombination. Når materialet er valgt, vises i lokalisation kun de muligheder, der er for kombination.

For at lette fremsøgningen af den ønskede undersøgelser, kan du klikke på en af de tre overskrifter: **undersøgelse – materiale – lokalisation** og få den valgte liste præsenteres først i skærmbilledet.

4 Når den ønskede undersøgelse er valgt, klikkes Tilføj

| 4                                                            | KLINISK MIKROBIOLOGI |              |
|--------------------------------------------------------------|----------------------|--------------|
| 🕜 Annuller 🗸 Tilføj 🔮 Skift format                           |                      |              |
|                                                              | MATERIALE            | LOKALISATION |
| Adenovirus DNA Påvisning af 🔗                                | Ekspektorat          |              |
| Aspergillus galactomannan antigen                            | Fæces                |              |
| Astrovirus DNA/RNA                                           | Podning              |              |
| Bordetella pertussis/parapertussis (kighoste) DNA/RNA        |                      |              |
| Borrelia antistof                                            |                      |              |
| Borrelia antistof (intrathekal test)                         |                      |              |
| Candida (gærsvampe) Dyrkning og resistens                    |                      |              |
| Carbapenemase-producerende organismer (CPO) Undersøgelse for |                      |              |
| Chlamydia og gonokokker DNA/RNA                              |                      |              |
| Chlamydia pneumoniae DNA/RNA                                 |                      |              |
| Chlamydia psittaci (ornitose) DNA/RNA                        |                      |              |
| Clostridium difficile DNA/RNA                                |                      |              |

Bemærk: Klinisk mikrobiologiske analyser kan ikke lægges på Hotel.

#### 10.11 Laboratoriemedicin - Patologi

Bestilling af patologi analyser:

| Laboratorium Hent nyheder fra laboratoriet<br>Odense, Klinisk Patologi 🗸 🗸 |               | MA | vetaoningstid<br>TERIALER |      | 1                          |                   |
|----------------------------------------------------------------------------|---------------|----|---------------------------|------|----------------------------|-------------------|
| Klinik profiler                                                            |               | 1  | Hud 🗸                     |      | 2 Rekvisition<br>Prove ind | istype<br>isendes |
| 4                                                                          |               | 2  | Hud                       |      |                            |                   |
| 🚺 Lidter 📰 Skemayisning 🛃 Gem 🛹 Hotel 骱 Nulstil                            |               | 3  | Gastroent.<br>Hoved/hals  |      | 🛃 Glas 🜏 🌖 🕅 Opt           | lysninger         |
| SØG: Angiv segeord                                                         |               | 5  | Urologi<br>Mamma          |      |                            |                   |
| + KLINISK BIOKEMI                                                          | 🖾 🥥 Histologi | 6  | Andet                     |      | оин 🜍                      |                   |
| + KLINISK MIKROBIOLOGI                                                     |               | 7  | ×                         |      |                            |                   |
| - PATOLOGI                                                                 |               |    |                           |      |                            |                   |
| - PATOLOGI UNDERSØGELSER                                                   |               | 8  | •                         |      |                            |                   |
| Cervixcytologi.                                                            |               | 9  | ×                         |      |                            |                   |
| Anden cytologi                                                             |               | 10 | ×                         |      | 1                          |                   |
| Histologi                                                                  |               |    |                           |      |                            |                   |
| + EGNE ANALYSER                                                            |               |    |                           | C OK |                            |                   |
| + WEB PATIENT                                                              |               | 2  |                           |      |                            |                   |
| 💟 Udfar 🔚 Skemayjaning 📙 Ggm 🛹 Hgtel 📓 Nulstil                             |               |    |                           |      |                            |                   |

1 pop up feltet MATERIALER skal der fra en drop-down liste vælges en gruppe. Materialer, som ikke udtages ved biopsier kan fjernes fra det faste skema.

Den valgte gruppe med materialenummeret samt beskrivelsen skrives på etiketten.

- Peltet Beskrivelse skal udfyldes med en kort beskrivelse af materialet. Har man flere materialer skal der for hvert materiale vælges en gruppe fra drop-down listen, med en kort beskrivelse af materialet.
- 3 Klik på Oplysninger, hvis der ønskes yderligere beskrivelse til undersøgelsen eller ændring af prøveprioritet.
- Klik på Udfør for at afslutte bestillingen PTB udskrives automatisk med de respektive stregkodeetiketter. Alle nødvendige oplysninger omkring prøvetagningen er skrevet på PTB'en.

# A. Funktionsbjælke i Laboratoriemedicin

| ▶ <u>N</u> æste                  | Den / de profiler der er valgt pakkes ud.                                                                                                    |
|----------------------------------|----------------------------------------------------------------------------------------------------|
| Udfør                            | Direkte til udskrift af PTB ( <b>P</b> røve <b>T</b> agnings <b>B</b> lanket). Når man har valgt den<br>ønskede printer, lukkes vinduerne automatisk og blanketten bliver udskrevet på<br>printeren.                                                                                                    |
| Skema <u>v</u> isning            | Skift mellem listevisning og skemavisning.                                                                                                    |
| Listevistning                    |                                                                                                    |
| Gem                              | Gemme en rekvisition til senere brug.                                                                                                    |
| A Hotel                          | Gemmer oplysninger om rekvisitionen på hotel. Anvendes når prøvetagningen sker hos en anden læge eller på et laboratorium.                                                                                                    |
| Letter <u>Nulstil</u>            | Nulstiller rekvisitionen.                                                                                                    |
| Laboratoriesvarportalen          | Link til brugermanual til Laboratoriesvarportalen på SMDS's hjemmeside.<br>www.smds.dk/hjaelp-til-webreq/                                                                                                    |
| Seneste svar                     | Patientens seneste svar vises i WebReq.                                                                                                    |
| Glas Glas                        | En oversigt med hvilke glas der skal benyttes til den aktuelle bestilling.                                                                                                    |
| Oplysninger                      | Rekvisitionsoplysninger - Dialogboks hvor der kan indtastes oplysninger om<br>Rekvisitionskommentar, Information til prøvetager samt oplysning om betaler. –<br>Rekvirent initialer kan ændres, hvis svaret skal på til en anden, end den der er<br>logget ind i WebReq.<br>Besvarelse af promptspørgsmål. |
| Advis Advis                      | Udsendes en påmindelse til patienten enten på mail eller en sms om forestående aftale. Begge muligheder kan vælges samtidig.                                                                                                    |
| Reitereringer<br>Interval (dage) | Hvis rekvirenten ønsker en aktuel bestilling <u>gentaget yderligere</u> , f.eks. 3 gange<br>med 90 dages interval, skrives der 3 i reitereringer og 90 i interval (antal dage<br>muligt 1-999). <i>Ved f.eks. Fæces x3 skrives 2 i reitereringer og 0 i dage</i> .                                         |

# 11. Gennemgang af WebQuality

### 11.1 WebQuality

For at lette dataregistreringen og forenkle rekvisitionsprocessen for lægerne i forbindelse med parallelanalysering, er der udviklet et særligt WebQuality modul. Det er baseret på specialudviklede promptspørgsmål, som lægen skal udfylde med de aktuelle resultater på egne målinger, som herefter indsendes elektronisk til laboratoriet. WebQuality kataloget vises kun når der benyttes et specielt CPR-nummer, som laboratoriet tildeler klinikken ved tilmelding til WebQuality.

| WebPer                                         | Praksis | 🥩 WebReq Test (123456), mm                                                   |                        | = De sidste 4 uger = Alle gemte = WebPatient | Arkiv           |                                             |                     |
|------------------------------------------------|---------|------------------------------------------------------------------------------|------------------------|----------------------------------------------|-----------------|---------------------------------------------|---------------------|
| LABORATORIEREKVISITION                         | Patient | WQ WQ, 010101-W075 (e)                                                       |                        | Sendte (0) Gemte (0) Hotel (0) Tilbag        | jesvar (0 af 0) |                                             | 🖉 Ønsker til WebReq |
| Laboratorium Hent nyheder fra laboratoriet     |         |                                                                              | REKVISITION            | NSOPLYSNINGER                                |                 |                                             |                     |
| Holbæk, Sygehus Vestsjælland 👽 9 📲             |         | Prøvetagningstid<br>Kopisvar modtager                                        | 10 juni 2019 ×<br>Vælg | 17:05                                        |                 | Rekvisitionstype                            |                     |
| Vælg                                           |         | Angiv kopisvarmodtager                                                       | PLO V                  |                                              |                 | Prøve indsendes                             |                     |
| 4                                              |         | C-reaktivt protein [CRP] (PN);P<br>Analyseresultat                           | (tał                   | værdi)                                       |                 |                                             |                     |
| Utfør 🔜 Skemavisning 🚽 Gem 🛹 Høtel 🐏 Nutstil   | _       | <ul> <li>C-reaktivt protein<br/>apparaturtype;P Anvendt apparatur</li> </ul> | NycoCard 🗸             |                                              | Gla             | s 🝕 🔰 📓 Oplysninger 📎 Advis Reitereringer 🗌 | V Interval (dage)   |
| - KLINISK BIOKEMI                              |         | Glukose (PN);P Analyseresultat                                               | (tal                   | værdi)                                       |                 | HOS                                         |                     |
| - WEBQUALITY                                   |         | <ul> <li>Glukose apparaturtype;P</li> <li>Anvendt apparatur</li> </ul>       | Gluco Touch 🔽          | 1                                            |                 | HOS                                         |                     |
| Glukose (PN),P                                 |         | Rekvisitionskommentar (320 af 320)<br>tegn tilbage                           |                        | 0                                            |                 |                                             |                     |
| Rink (PN).P(kB)                                |         | Information til prøvetager (320 af<br>320) tegn tilbage                      |                        | 0                                            |                 |                                             |                     |
| 💟 Udfør 🛄 Skemayisning 📙 Gem 🛹 Hotel 🛍 Nulstil |         | Betaler:                                                                     | Region 🗸               | Region                                       |                 |                                             |                     |
| Support                                        | _       | Samtykke til videregivelse af svar er<br>givet                               | Nej 🔵 Ja 💿             |                                              | dtræ            | k profiler 🔹 Rediger egne analyser 🔹 Klinik | admin               |
|                                                |         | Rekvirent initialer                                                          | mm                     | 40551410                                     |                 |                                             |                     |
|                                                |         | Overvågning af rekvisition                                                   | Nel 🔾 Ja 🔘             | AGESVAR                                      |                 |                                             |                     |
|                                                |         | Overvågning ved manglede svar til<br>patient                                 | Nej 🔾 Ja 💿             |                                              |                 |                                             |                     |
|                                                |         | Max antal dage inden svar til patient<br>(efter komplet svar modtaget)       | 5                      |                                              |                 |                                             |                     |
|                                                |         | Aftale med patient:                                                          | Patienten skal have    | svar                                         | ~               |                                             |                     |
|                                                |         | 🔊 Annuller                                                                   |                        |                                              | ✓ <u>о</u> к    |                                             |                     |

Laboratoriets WebQuality analyser findes i kataloget **WEBQUALITY** til venstre i skærmbilledet.

- 1 Klik: på kataloget WEBQUALITY, udvælg kvalitetsanalysen/analyserne.
- 2 Klik: **Oplysninger** for at besvare de tilknyttede promptspørgsmål. Vær opmærksom på at der er udarbejdet specielle promptspørgsmål, hvor det sidst indtastede huskes af WebReq.
- 3 Det er muligt for laboratoriet at indsætte en *reminder* at det er tid for indsendelse af WebQuality analyser.

4 Afslut bestillingen

Klik: Udfør/send for at afslutte bestillingen. PTB udskrives automatisk med de respektive stregkodeetiketter.

Alle nødvendige oplysninger omkring prøvetagningen er skrevet på PTB'en.

# 12. Gennemgang af printer opsætning

I forbindelse med udskrift af PTB er det vigtigt, at den tilsluttede printer er indstillet korrekt.

#### 12.1 Valg af printer til PTB (PrøveTagningsBlanket)

Printeren til PTB kan være en printer, der kun anvendes til dette ene formål, eller den kan ofte anvendes til andre formål f.eks. recepter og blanketter. Printeren kan være en lokal printer eller en netværksprinter.

Printeren skal installeres som alle andre typer printere i Windows, og vælges inden udskrift af PTB.

**Anvendes printeren til andre formål** skal samme printer oprettes igen som endnu en printer og navngiv den f.eks. med: A-WEBREQ ("A" for at den står først i listen med printere), dette gøres for på en let måde at styre udskriften til bakken med PTB'er.

### 12.2 Vejledning til installation af netværksprinter/lokal printer i WebReq

Tilføj en printer:

Vælg i Kontrolpanel – enheder og printere Tilføj en printer, - guiden **Tilføj printer** starter.

Printer lokal / netværk:

Vælg hvilken type printer du vil installere

#### Printersoftware:

Vælg model og producent af din printer. Vælg: Brug den driver, der er installeret i øjeblikket (anbefales)

#### Printernavn:

Skriv et navn til denne printer f.eks. WebReq. Man kan med fordel kalde printeren A-WebReq, da den derved vil være den første printer i listen med printere.

#### 12.3 Test udskrift

Når printeren er indstillet laves en test af PTB.

Der laves en bestilling på en testpatient, så der ikke laves bestillinger til laboratoriet. Prøverekvisition bør mindst indeholde fire forskellige glas.

Hvis udskriftet ikke rammer rigtigt, så se eksempel på sideopsætningen punkt 12.4 eller 12.5

# 12.4 Sideopsætning i EDGE

Klik på de tre prikker i øverste til højre-> vælg **Udskriv** og klik på **Flere** indstillinger.

| ۲≟ | Ĥ | ۲ |   |
|----|---|---|---|
| ν- | Ψ |   | ) |

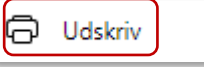

Flg. Opsætning markeret med rød er vigtig. Hvor der ikke er sat flueben, skal der ikke være noget

| Printer                | Papirstørrelse             |
|------------------------|----------------------------|
| Canon c3725 Odense 🗸 🗸 | A4 ~                       |
| Kopier                 | Skaler (%)                 |
| 1                      | Tilpas til udskriftsområde |
| Layout                 | O Faktisk størrelse        |
| O Stående              | 0 100                      |
| C Liggende             | Sider pr. ark              |
| Sider                  | 1 ~                        |
| O Alle                 | Margener                   |
| Kun ulige sider        | Standard ~                 |
| Kun lige sider         | Indstillinger              |
| f.eks. 1-5, 8, 11-13   | Sidehoveder og sidefødder  |
| Farve                  | Baggrundsgrafik            |
|                        |                            |

Klik på de tre prikker i øverste til højre-> vælg **Udskriv** og klik på **Flere** indstillinger.

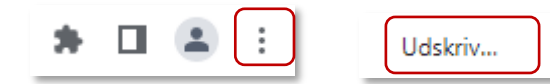

Flg. Opsætning markeret med rød er vigtig. Hvor der ikke er sat flueben, skal der ikke være noget.

| Udskriv             | 4 ark papir              |  |  |
|---------------------|--------------------------|--|--|
| Destination         | 🖶 HP7D83D6 (HP Color I 🔻 |  |  |
| Sider               | Alle                     |  |  |
| Kopiér              | 1                        |  |  |
| Layout              | Stående 🔻                |  |  |
| Farve               | Farve 👻                  |  |  |
| Flere indstillinger | ~                        |  |  |

| Papirstørrelse | A4 •                                           |
|----------------|------------------------------------------------|
| Sider pr. ark  | 1 🔹                                            |
| Margener       | Standard 👻                                     |
| Skaler         | Standard 👻                                     |
| Tosidet        | Udskriv på begge sider                         |
| Valgmuligheder | Sidehoveder og -fødder         Baggrundsgrafik |

# 13. Support

Support i funktionsbjælken nederst på skærmbilledet.

Support (1)

Afslut

Ny rekvisition

Nu åbnes Synlabs hjemmeside op.

På vores hjemmeside kan du også finde:

- Vejledninger
- Nye opdateringer.
- Liste over indkomne ønsker til funktioner og forbedringer i WebReq
- Liste over funktioner og forbedringer, der udvikles i den næste opdatering af WebReq.
- (WebReq opdateres 2 gange om året i juni og i december måned).

#### Ved Generelle spørgsmål til WebReq

Kontakt venligst WebReq Online Support på tlf .: 7572 0177

| Mandag – torsdag | kl. 08.00 – 15.00 |
|------------------|-------------------|
| Fredage          | kl. 08.00 – 14.00 |

E-mail: webreq.support@synlab.com

### **Advisering**

Du kan tilmelde dig vores adviseringsservice på sms og/eller e-mail. Er du tilmeldt vil du blive adviseret, hvis der er driftsproblemer. Tilmelding kan ske smds.dk under Kontakt -> Advisering

Er WebReq ude af drift, vil dette også være oplyst på vores hjemmeside **www.smds.dk**. Her vil status løbende blive opdateret.

# 14. Fejlfinding i Webreq

Procedure omkring afhjælpning af fejl i forbindelse med brugen af WebReq.

Se evt. vores FAQ på hjemmesiden www.smds.dk.

#### 14.1 Kan ikke åbne WebReq

Hvis lægen ikke kan få adgang til WebReq kan følgende procedure foretages: Forsøg først at åbne en anden web-adresse - f.eks. www.dr.dk for at se om dette virker.

Nej:Internetadgangen i klinikken virker ikke!Ring til din internet- / lægesystemleverandør.

Ja: WebReq serveren er ikke tilgængelig.

Se vores hjemmesiden www.smds.dk om der evt. er driftsproblemer.

Eller:

| Kontakt WebReq Online Support på tlf.: 7572 017 |                   |  |
|-------------------------------------------------|-------------------|--|
| Mandag – Torsdag                                | kl. 08.00 – 15.00 |  |
| Fredag                                          | kl. 08.00 – 14.00 |  |

| TTEUAY | KI. 00.00 – | 1. |
|--------|-------------|----|
|        |             |    |
|        |             |    |

#### 14.2 Mangler det:

- som du plejer at rekvirere eller foreslås der glas, som du ikke har?

Ring venligst til dit laboratorium.

#### **14.3 Er der fejl i de data, der tages med over fra lægesystemet, når WebReq kaldes** Ring venligst til din lægesystemleverandør.

#### 14.4 Ny oprettelse i WebReq eller rettelser ved klinikovertagelse

Du skal kontakte regionernes kontaktpersoner for oprettelse og rettelser.

#### 14.5 WebReq kontaktpersoner

Du kan se en liste med Regionernes kontaktpersoner på hjemmesiden www.smds.dk.

Klik på WebReq -> Hjælp til WebReq.

Listen ligger under Manualer og vejledninger.